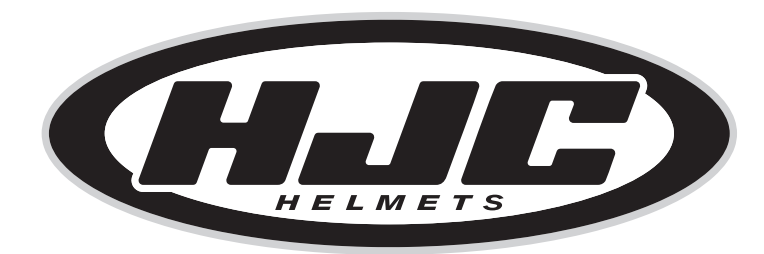

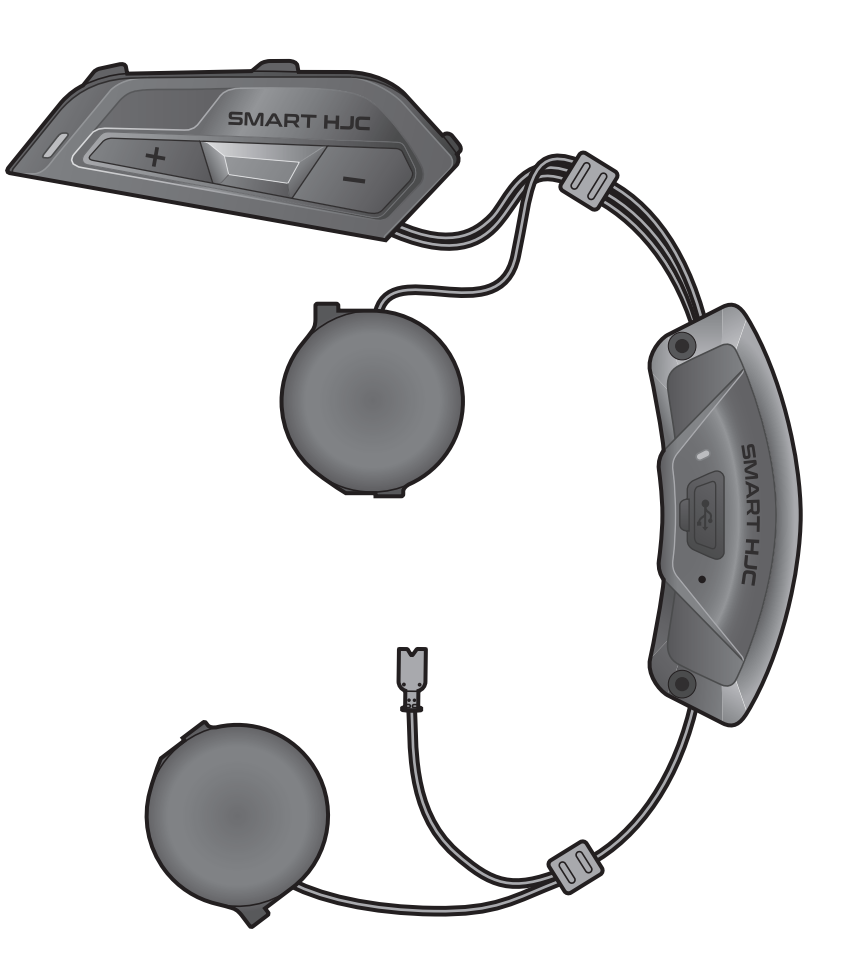

# **SMART HJC 11B**

2<sup>nd</sup> GEN BASIC MOTORCYCLE BLUETOOTH® **COMMUNICATION SYSTEM FOR HJC HELMETS** 

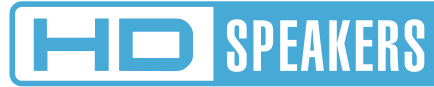

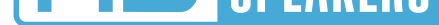

## 用户指南

版本 1.1.0

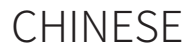

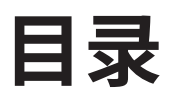

| 1.         | 关于 S               | 5                 |    |
|------------|--------------------|-------------------|----|
| 1.1        | 产品功                | 5                 |    |
| 1.2        | 产品详                | 6                 |    |
| 1.3        | 包装内                | 7                 |    |
|            |                    |                   |    |
| 2.         | 在头盔                | 至上安装耳机            | 8  |
| 2.1        | 头盔安                | 装                 | 8  |
|            | 2.1.1              | 打开揭面式头盔的下巴护罩/     |    |
|            |                    | 开脸式和全罩式头盔的护目镜     | 8  |
|            | 2.1.2              | 移除头盔模块盖子          | 8  |
|            | 2.1.3              | 取下头盔的脸颊垫          | 9  |
|            | 2.1.4              | 安装按钮模块            | 9  |
|            | 2.1.5              | 安装蓝牙模块            | 10 |
|            | 2.1.6              | 安装麦克风             | 11 |
|            | 2.1.7              | 安装扬声器模块           | 13 |
|            | 2.1.8              | 布线                | 14 |
|            | 2.1.9              | 固定脸颊垫             | 15 |
|            | 2.1.10             | 合上揭面式头盔的下巴护罩/     |    |
|            |                    | 开脸式和全罩式头盔的护目镜     | 15 |
|            |                    |                   |    |
| 3.         | 入门                 |                   | 16 |
| 3.1        | 可下载                | 的软件               | 16 |
|            | 3.1.1              | SMART HJC BT 应用程序 | 16 |
|            | 3.1.2              | SMART HJC 设备管理器   | 16 |
| 3.2        | 充电                 |                   | 16 |
| 33         | 图例                 |                   | 17 |
| 3.3<br>7 4 | ניווביו<br>דד∔⊓ ≠ר | <u>ነ ትሩ ቶሀ</u>    | 47 |
| 5.4        | ナヤルホ               | 」<br>大 かし         | 1  |

## 3.5 检查电池电量 3.6 音量调节

17 18

| 4.  | 将耳机   | 与其他蓝牙设备配对                       | 19 |
|-----|-------|---------------------------------|----|
| 4.1 | 电话配   | 对                               | 19 |
|     | 4.1.1 | 初次配对 SMART HJC 11B              | 19 |
|     | 4.1.2 | 在 SMART HJC 11B 关机后配对           | 20 |
|     | 4.1.3 | 在 SMART HJC 11B 开机后配对           | 21 |
| 4.2 | 第二个   | 手机正在配对 – 第二部手机、GPS 和 SR10       | 21 |
| 4.3 | 高级选   | 择配对: 免提或 A2DP 立体声               | 22 |
|     | 4.3.1 | 电话选择配对 – 免提规范                   | 22 |
|     | 4.3.2 | 媒体选择配对 – A2DP 规范                | 22 |
| 4.4 | GPS正  | 在配对                             | 23 |
|     |       |                                 |    |
| 5.  | 手机使   | 用                               | 24 |
| 5.1 | 拨打和   | 接听电话                            | 24 |
| 5.2 | 快速拨   | 5                               | 24 |
|     | 5.2.1 | 分配快速拨号预设                        | 24 |
|     | 5.2.2 | 使用快速拨号预设                        | 24 |
|     |       |                                 |    |
| 6.  | 立体声   | 音乐                              | 25 |
| 6.1 | 蓝牙立   | 体声音乐                            | 25 |
| 6.2 | 音乐分   | <u>享</u>                        | 25 |
| ••• | 6.2.1 |                                 | 25 |
|     |       |                                 |    |
| 7.  | 蓝牙对   | 讲                               | 26 |
| 7.1 | 对讲配   | ्रिये                           | 26 |
|     | 7.1.1 | 使用 Smart Intercom Pairing (SIP) | 26 |
|     | 7.1.2 | 使用按钮                            | 27 |

# 7.2 后到先得7.3 两路对讲

28 29

## 8. UNIVERSAL INTERCOM

## 8.1 Universal Intercom 配对 8.2 两路 Universal Intercom

30

30 30

| 9.   | 功能优     | 先级和固件升级                       | 31 |
|------|---------|-------------------------------|----|
| 9.1  | 功能优     | 先级                            | 31 |
| 9.2  | 固件升     | ·级                            | 31 |
| 10.  | 配置设     | 置                             | 32 |
| 10.1 | 耳机配     | 置菜单                           | 32 |
|      | 10.1.1  | 删除所有配对                        | 33 |
| 10.2 | 2软件配    | 置设置                           | 33 |
|      | 10.2.1  | 语言                            | 33 |
|      | 10.2.2  | 均衡器(默认:关闭)                    | 33 |
|      | 10.2.3  | 声控手机(默认:启用)                   | 33 |
|      | 10.2.4  | 声控对讲(默认:禁用)                   | 34 |
|      | 10.2.5  | 高清对讲机(默认:启用)                  | 34 |
|      | 10.2.6  | HD Voice (默认: 启用)             | 34 |
|      | 10.2.7  | Audio Multitasking (默认: 禁用)   | 34 |
|      | 10.2.8  | 背景音量(默认:5级)                   | 35 |
|      | 10.2.9  | 音频源优先选择(默认:对讲)                | 35 |
|      | 10.2.10 | 语音提示 (默认: 启用)                 | 36 |
|      | 10.2.11 | Advanced Noise Control™(始终启用) | 36 |
| 11.  | 故障排     | ·除                            | 37 |
| 11.1 | 故障重     |                               | 37 |
| 11.2 | 2恢复出    | 厂设置                           | 38 |

11.2恢复出厂设置

目录 (续)

## 1. 关于 SMART HJC 11B

## 1.1 产品功能

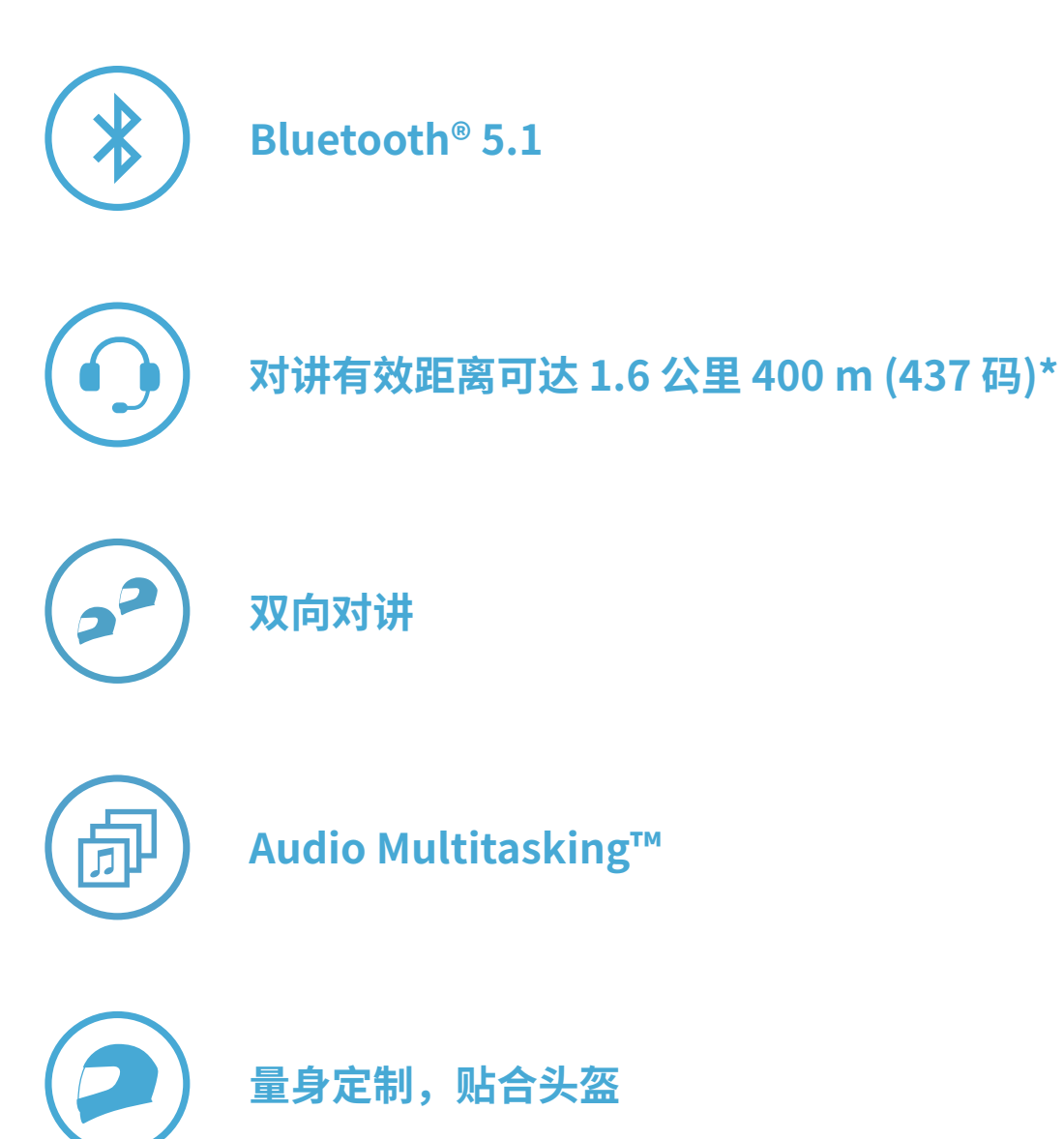

\* 开阔地形

## 1.2 产品详情

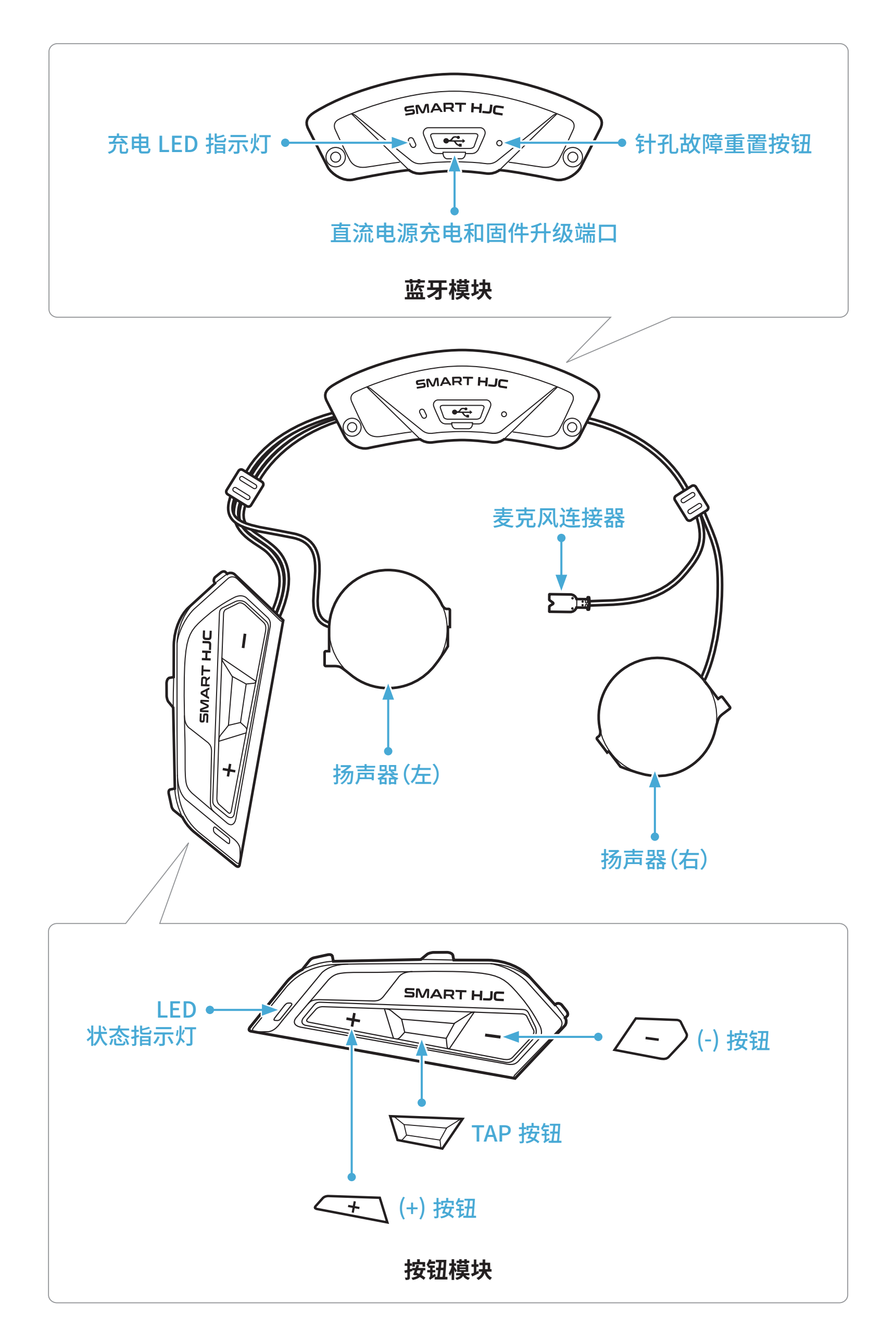

1.3 包装内容

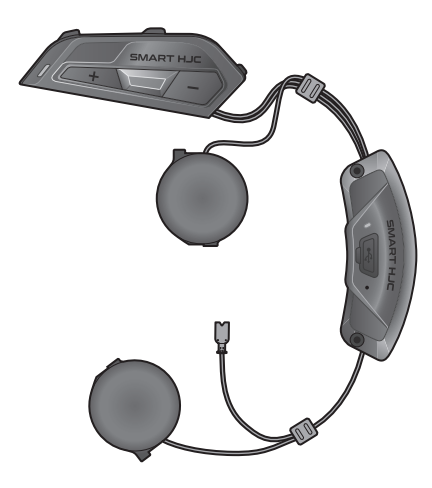

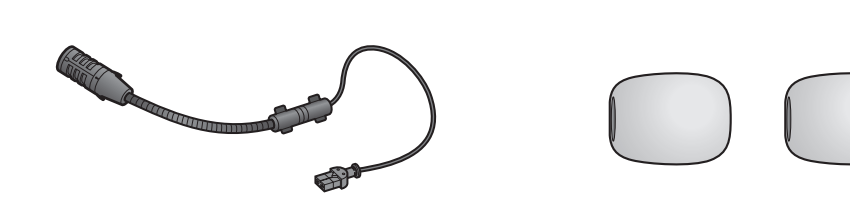

SMART HJC 11B

用于揭面式/开脸式头盔的 用于有线悬臂式麦克风的 有线悬臂式麦克风 麦克风海绵

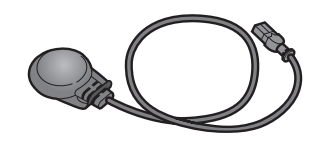

用于全罩式头盔的 有线麦克风

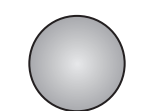

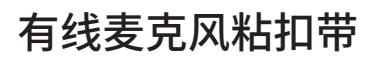

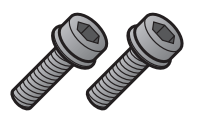

螺钉

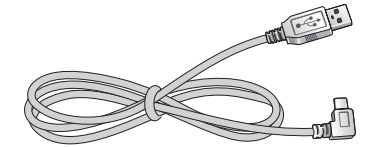

USB 电源数据线 (USB-C)

内六角扳手

## 2. 在头盔上安装耳机

可在以下网址找到与 SMART HJC 11B 兼容的 HJC 头盔: www.smarthjc.com

## 2.1 头盔安装

请遵循以下操作流程,以确保耳机牢固地安装在揭面式头盔、开脸式头盔 或全罩式头盔上。

#### 2.1.1 打开揭面式头盔的下巴护罩/开脸式和全罩式头盔的护目镜

1. 完全抬起揭面式头盔的下巴护罩或开脸式头盔的护目镜。

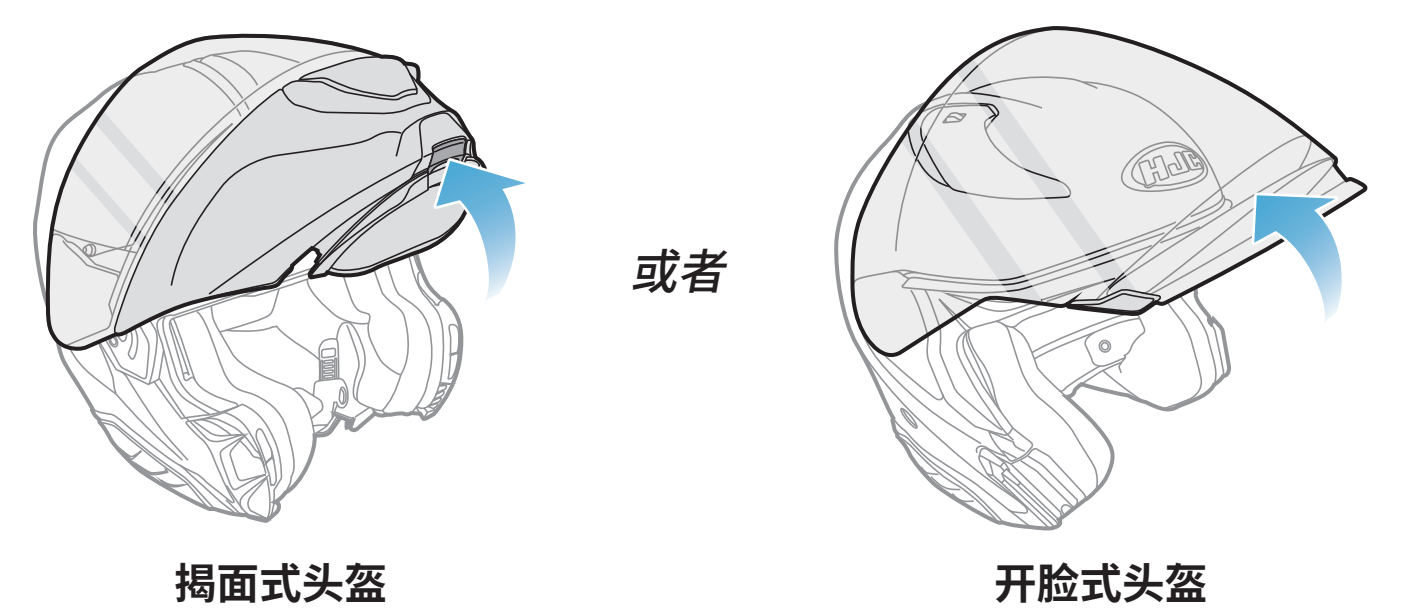

### 2.1.2 移除头盔模块盖子

1. 推左侧盖上的凸舌,以一定角度推左侧盖子以将其卸下。

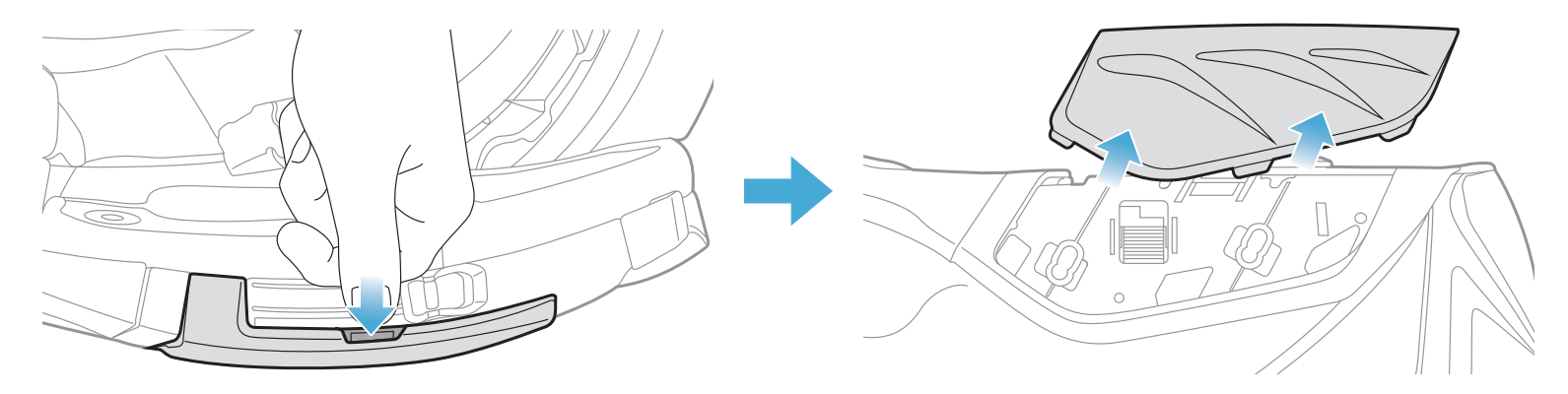

2. 使用随附的内六角扳手拧松头盔后盖上的两颗短螺钉,然后卸下后盖。

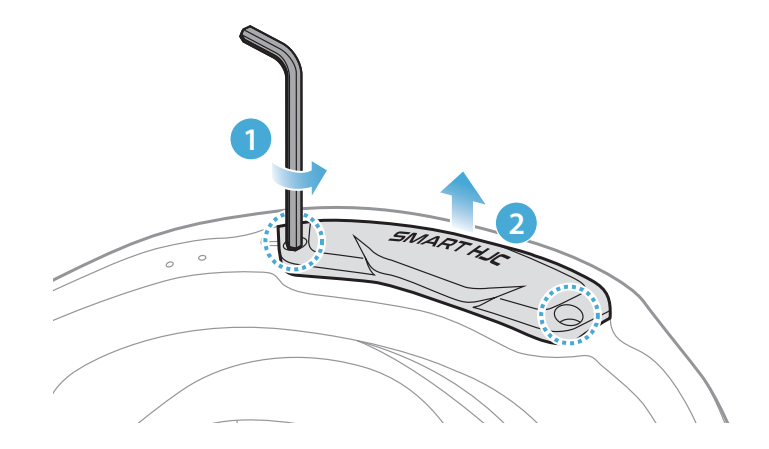

#### 2.1.3 取下头盔的脸颊垫

1. 取下脸颊垫上的卡扣紧固件,将脸颊垫从头盔上卸下。

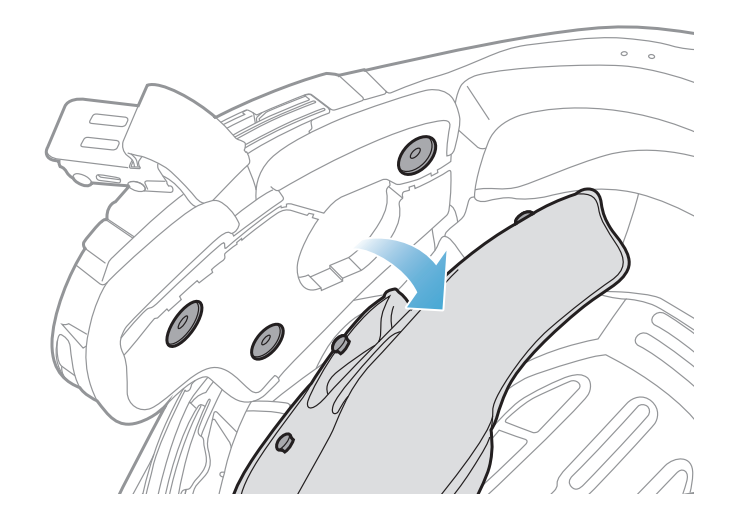

### 2.1.4 安装按钮模块

1. 确保按钮模块的凹槽侧面与对应的凹槽相匹配。然后,将按钮模块滑入相应位置,听见咔哒声即表示滑入正确。

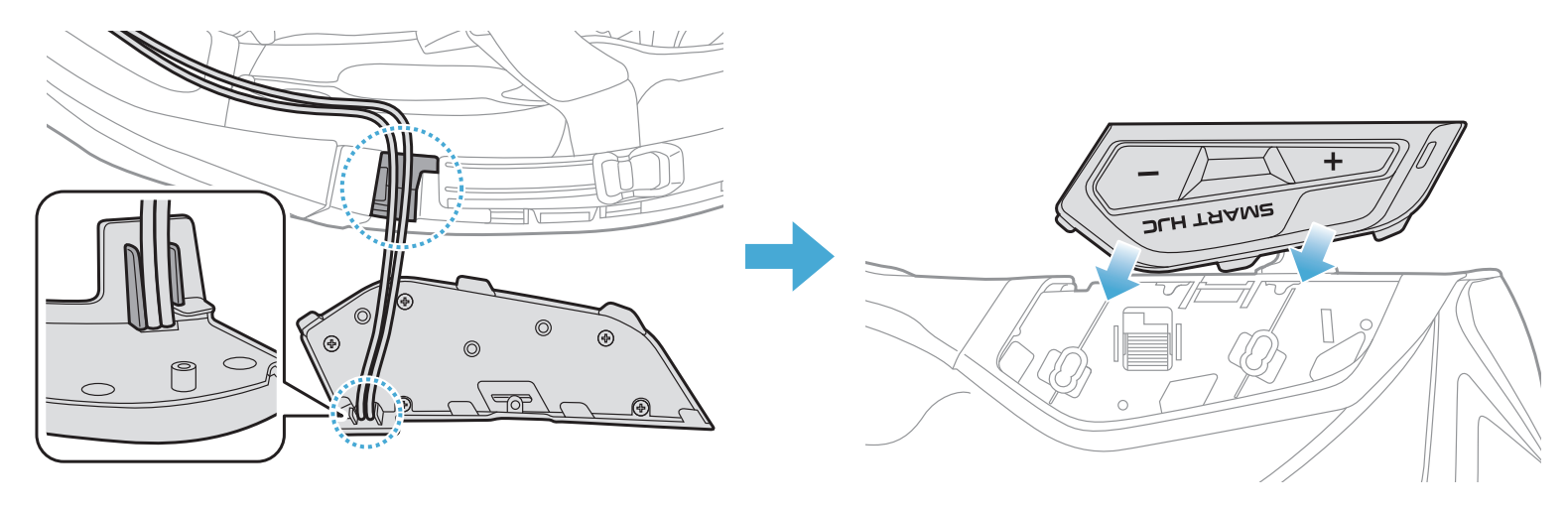

#### 注意:确保按钮模块的连接线放置在相应的凹槽中,如图所示。

#### 2.1.5 安装蓝牙模块

1. 将蓝牙模块上的 USB 端口朝向头盔后部,向上拉橡胶护垫,然后将蓝 牙模块插入凹槽。

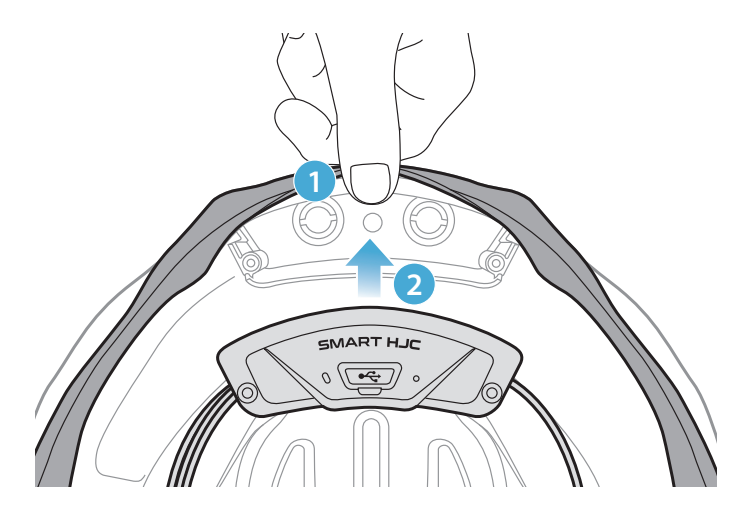

注意:确保头盔的橡胶护垫未卡在蓝牙模块和卡槽之间。

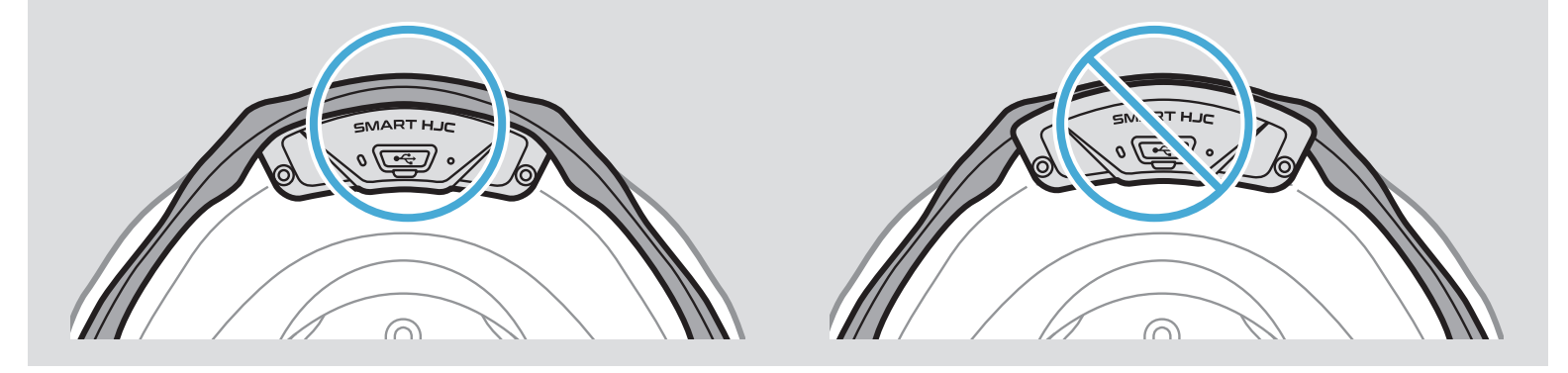

2. 若要整理蓝牙模块的连接线,请拉开橡胶护垫并将连接线放入凹槽 中,如图所示。

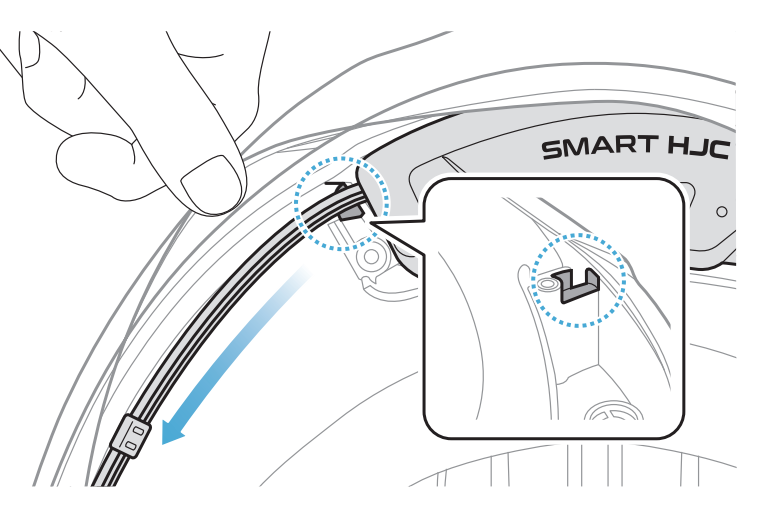

3. 将剩余的连接线放入头盔橡胶护垫下方的缝隙中。

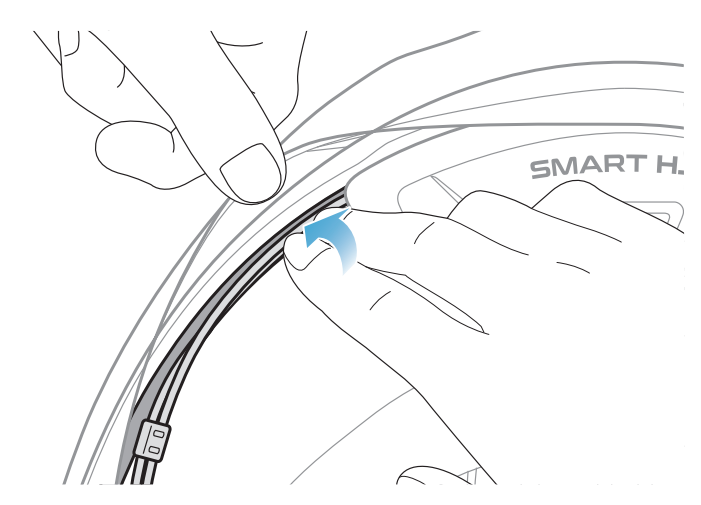

4. 拧紧这两颗长螺钉, 直到蓝牙模块牢牢固定在头盔上。

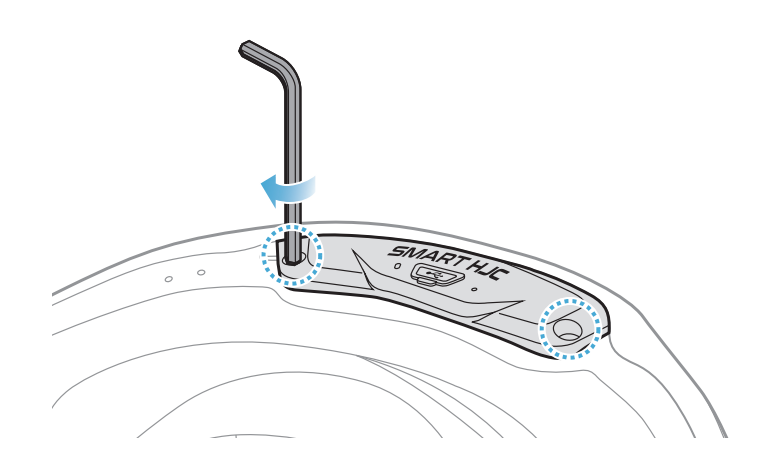

#### 2.1.6 安装麦克风

- 安装揭面式或开脸式头盔麦克风
- 1. 先将有线悬臂式麦克风的长挂钩插入头盔 EPS 的凹槽中,然后再插入 短挂钩。

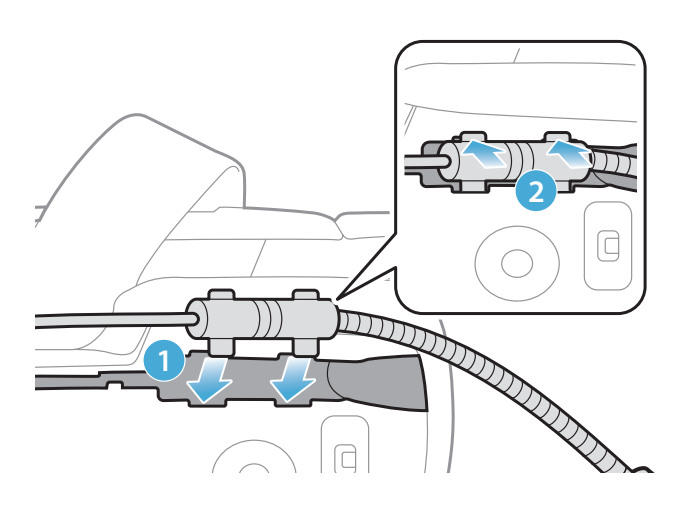

 将麦克风连接线放入凹槽中,然后将麦克风连接线的剩余部分放入扬 声器匣中,以安装扬声器单元。

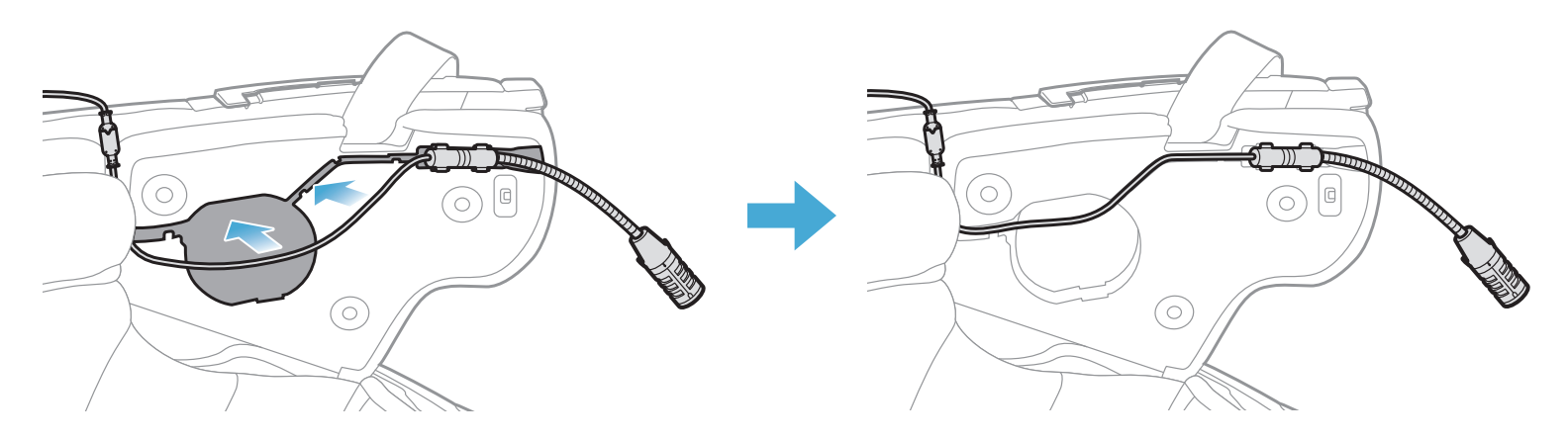

3. 将麦克风连接线上的箭头对齐,将麦克风连接线插入麦克风接头。

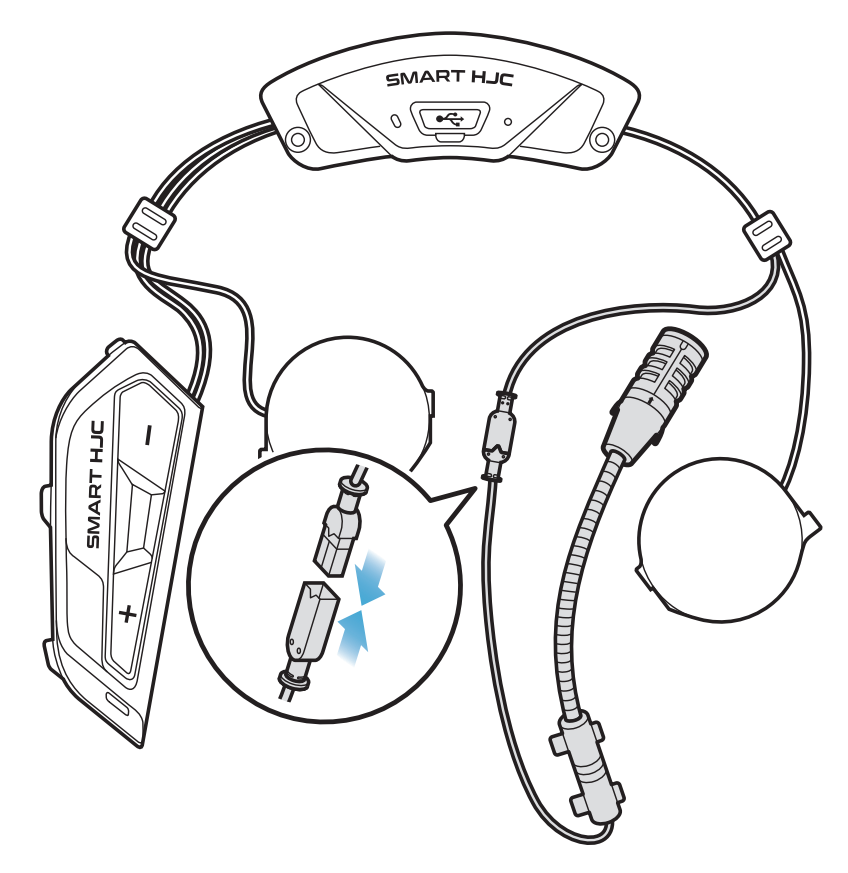

• 安装全罩式头盔麦克风

1. 撕掉麦克风粘扣带胶带的保护层,然后贴在头盔下巴护罩内侧。

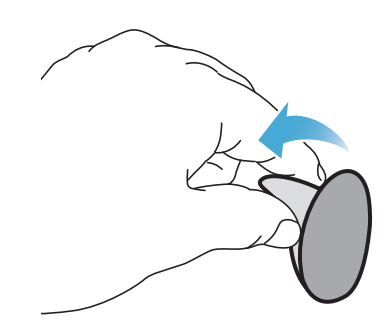

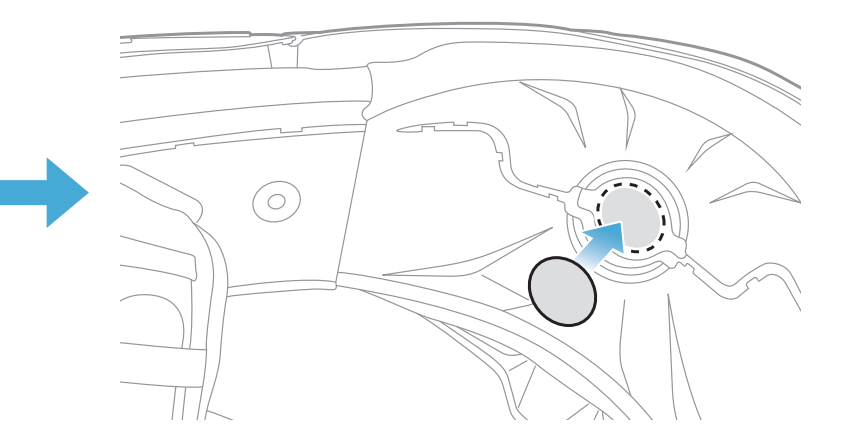

2. 将有线麦克风连接到粘扣带上。

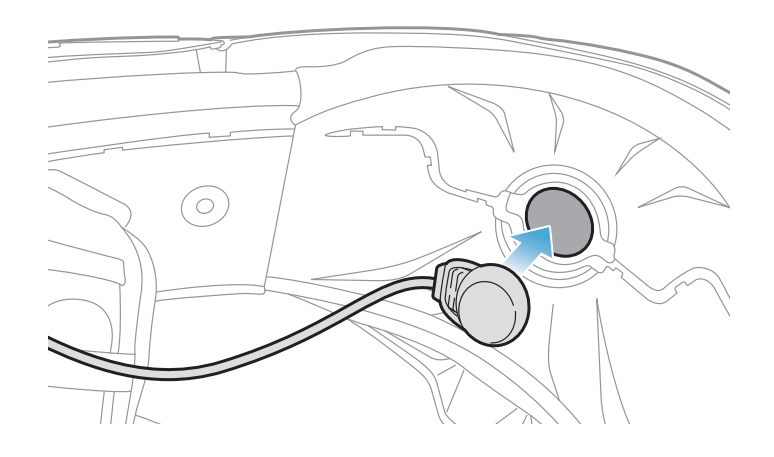

3. 将麦克风连接线放入凹槽中,然后将麦克风连接线的剩余部分放入扬 声器匣中,以安装扬声器单元,如图所示。

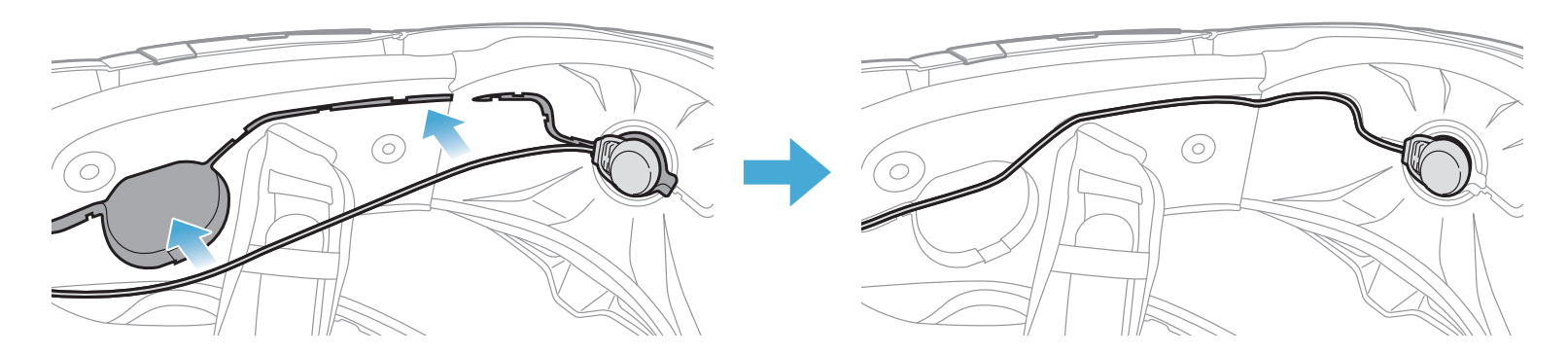

4. 将麦克风连接线上的箭头对齐,将麦克风连接线插入麦克风接头。

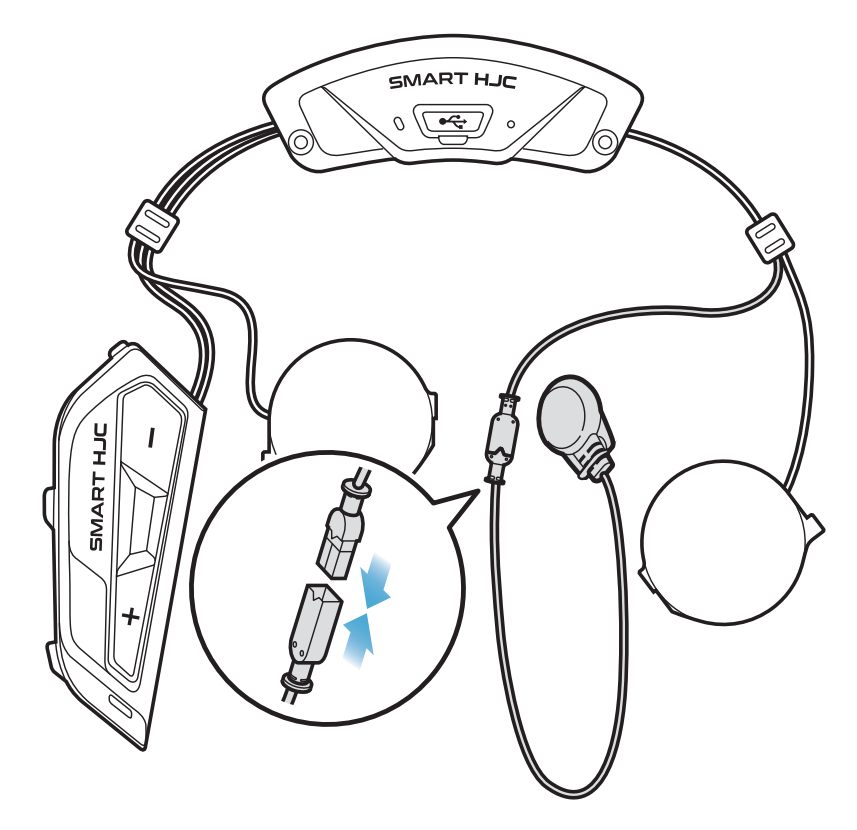

#### 2.1.7 安装扬声器模块

 将右侧扬声器单元的长挂钩插入扬声器匣的底部孔中。然后,将右侧 扬声器单元的短挂钩插入扬声器匣的底部孔中。

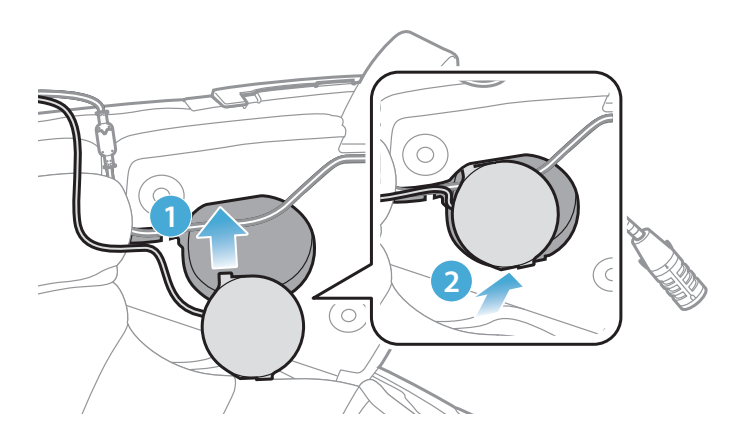

#### [确保安装时麦克风连接线没有压在扬声器单元下]

2. 然后,推动单元顶部,让其固定在头盔的扬声器匣上。

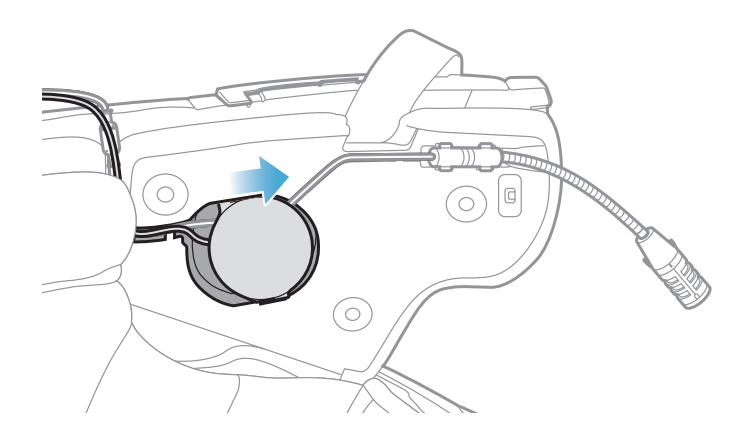

#### [安装后,可以将扬声器单元的位置调整到骑手的耳朵位置]

3. 在另一侧重复前述步骤,安装左侧扬声器单元。

#### 注意: 卸下扬声器单元

若要卸下扬声器单元,将**内六角扳手**插入上部短挂钩的区域,然后拉出 扬声器单元。

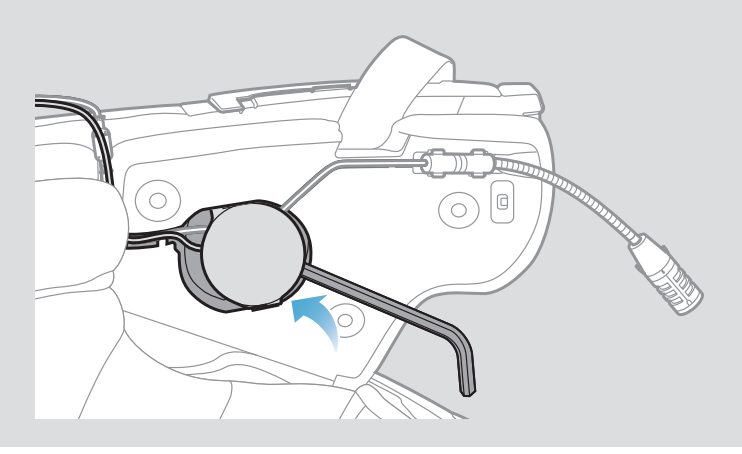

#### 2.1.8 布线

1. 将连接线束放在头盔橡胶护垫下方的缝隙中,并将剩余的连接线整理 成拱形,如图所示。

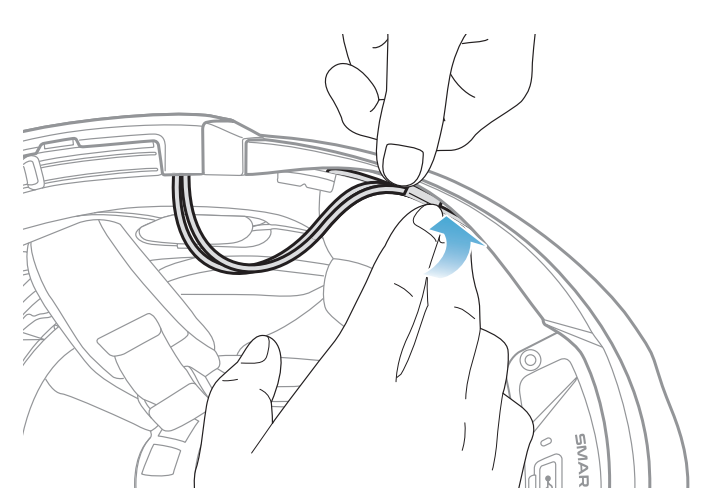

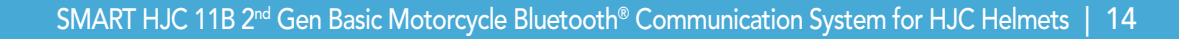

 将剩余连接线与脸颊垫的凹槽对齐,然后从后开始插入脸颊垫,如图 所示。

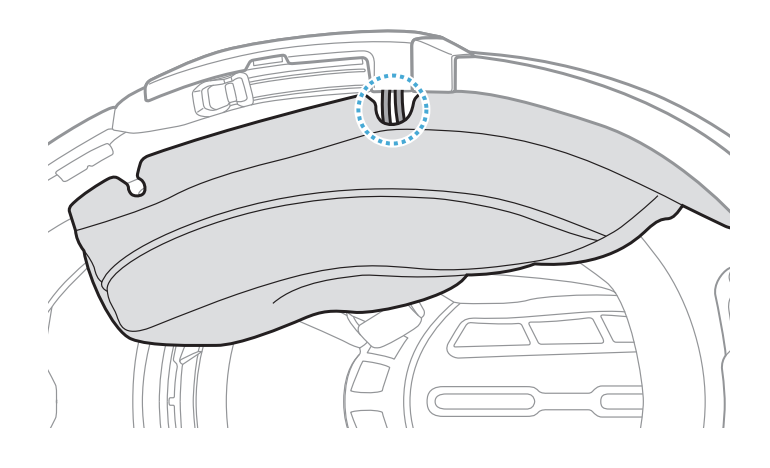

#### 2.1.9 固定脸颊垫

1. 从后开始重新安装脸颊垫,并按下卡扣紧固件。

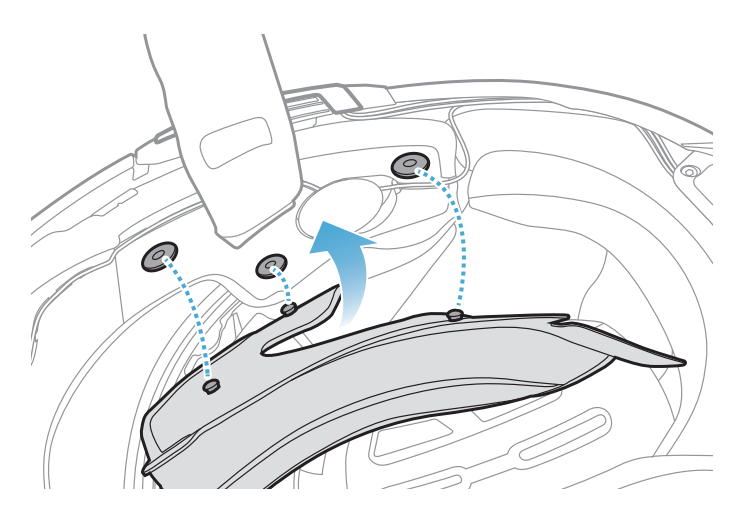

## 2.1.10 合上揭面式头盔的下巴护罩/开脸式和全罩式头盔的护目镜

1. 完全放下揭面式头盔的下巴护罩或开脸式头盔的护目镜。

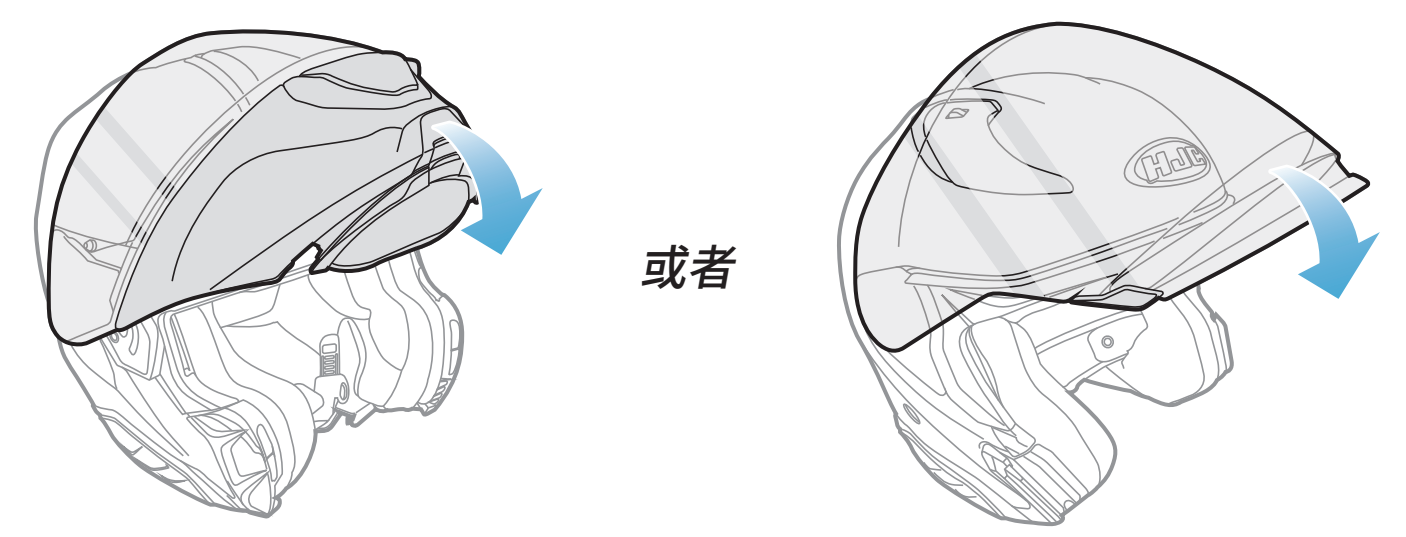

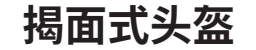

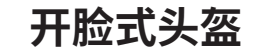

#### 2. 确保戴上头盔后有线悬臂式麦克风与嘴部保持适当距离。

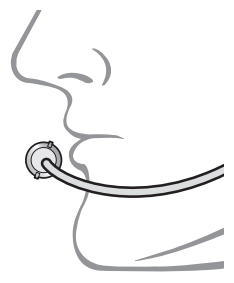

## 3. 入门

## 3.1 可下载的软件

### 3.1.1 SMART HJC BT 应用程序

只需将手机与耳机配对,您就可以使用 SMART HJC BT 应用程序,更快 速、更简单地进行设置和管理。

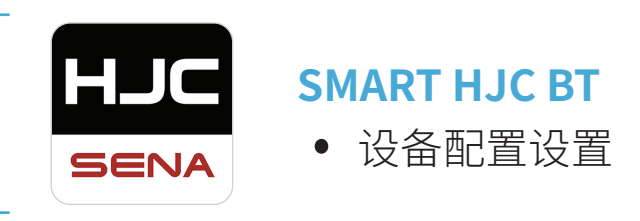

• 在 Google Play Store 或者 App Store 中下载 SMART HJC BT 应用程 序。

#### 3.1.2 SMART HJC 设备管理器

SMART HJC 设备管理器允许您直接从 PC 升级固件和配置设置。

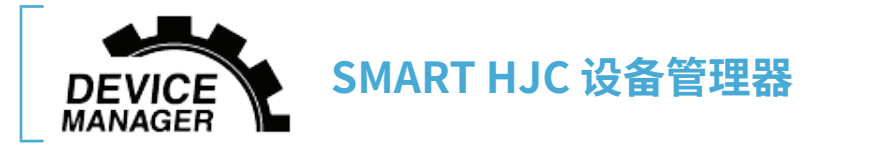

- SMART HJC 设备管理器下载网址: www.smarthjc.com
- 3.2 充电

#### 为耳机充电

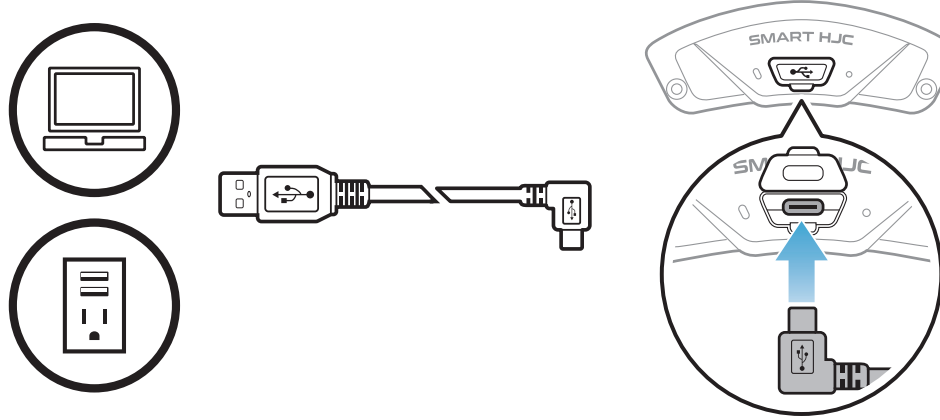

耳机大约可在 2.5 小时内 充满电,具体视充电方 式而定。

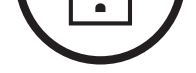

#### 注意:

- 充电时,请务必取下安装了耳机的头盔。充电期间,耳机会自动关机。
- 只有获得 FCC、CE、IC、KC 或其他当地机构批准的第三方 USB 充电器,可与 HJC 产品搭配使用。
- 使用未经批准的充电器可能会导致火灾、爆炸、泄漏和其他危险,也可能会损害电池的寿命或性能。
- 耳机仅与输入电压为 5 V 的 USB 充电设备兼容。

## 3.3 图例

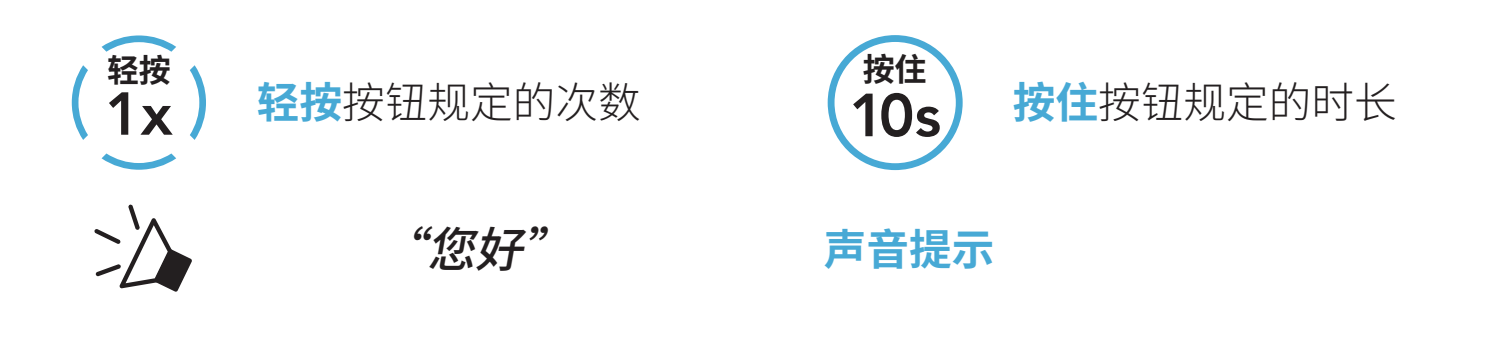

## 3.4 开机和关机

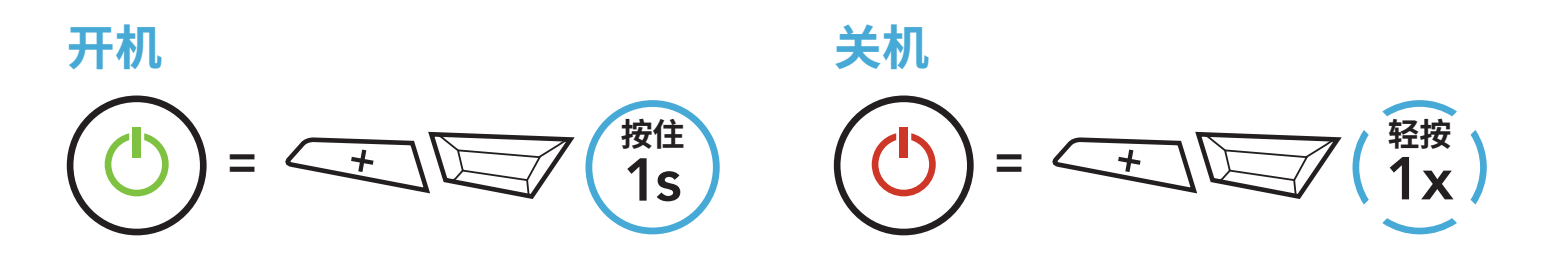

## 3.5 检查电池电量

以上说明适用于打开耳机电源时的情况。

#### 开机

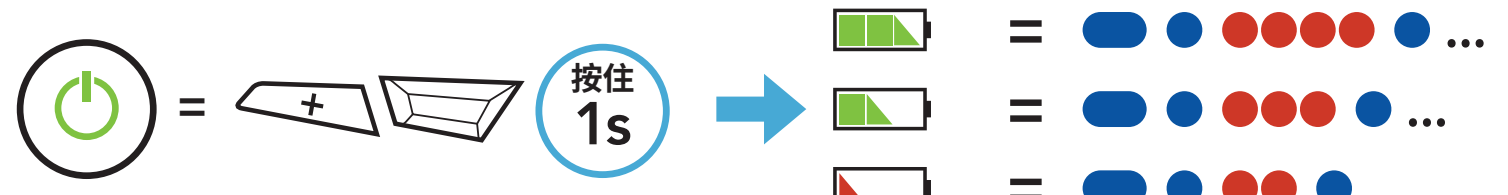

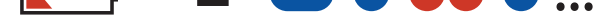

#### 注意:如果使用期间电量过低,您会听到"电力不足"的语音提示。

## 3.6 音量调节

您可以轻按 (+) 按钮或 (-) 按钮来调高或调低音量。即使重新启动耳机, 每个音频源(即电话、对讲机)的音量也可独立设置和保持在不同的级 别。

调高音量 (□))) = (1x)

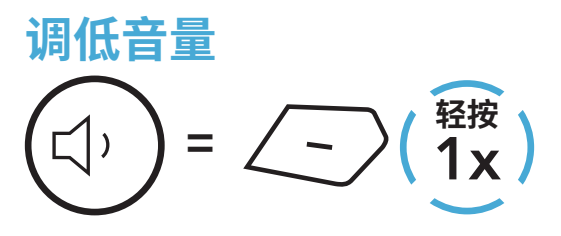

## 4. 将耳机与其他蓝牙设备配对

首次将耳机与其他蓝牙设备配合使用时,需要对其"配对"。这便于它们 在进入有效范围内时相互识别和通信。

通过**电话配对、第二部电话配对和 GPS 配对**功能,耳机可与手机、GPS、MP3 播放器或 Sena SR10 两路射频适配器等多种蓝牙设备配对。这款耳机还可以最多与三个 SMART HJC 耳机配对。

#### 最多可与三个 SMART HJC 耳机配对

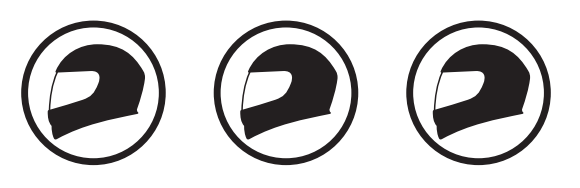

还可搭配:

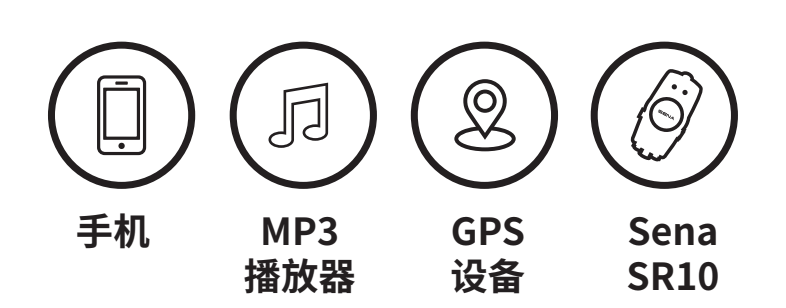

4.1 电话配对

有三种配对电话的方式。

### 4.1.1 初次配对 SMART HJC 11B

首次开启耳机或是下列情况时,耳机会自动进入电话配对模式:

- 执行**恢复出厂设置**后重启; 或
- •执行删除所有配对后重启。
- 1. 按住 TAP 按钮和 (+) 按钮 1 秒钟。

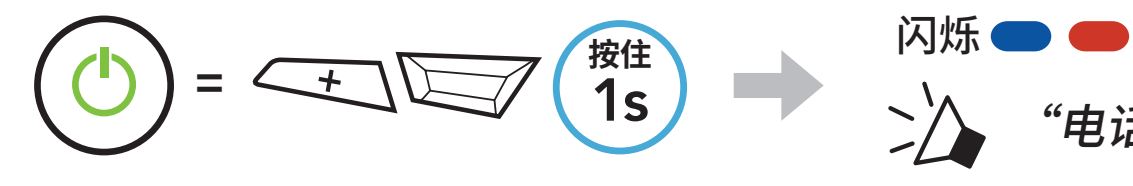

- 4 将耳机与其他蓝牙设备配对
- 2. 在检测到的蓝牙设备列表中选择 SMART HJC 11B。如果您的手机要 求输入 PIN,请输入 0000。

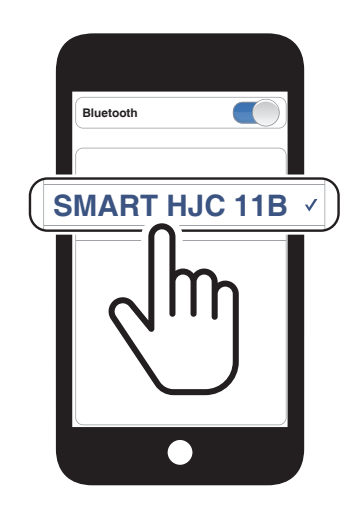

#### 注意:

- 电话配对模式将持续3分钟。
- 若要取消电话配对,请轻按 TAP 按钮。

## 4.1.2 在 SMART HJC 11B 关机后配对

1. 耳机关机后,按住 TAP 按钮和 (+) 按钮,直至 LED 指示灯交替闪烁红 光和蓝光,并发出"电话配对"的语音提示。

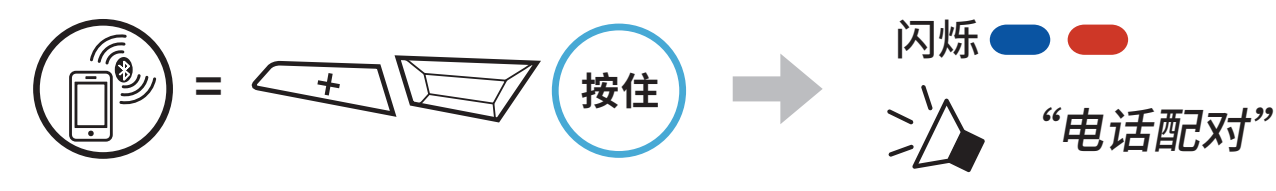

2. 在检测到的蓝牙设备列表中选择 SMART HJC 11B。如果您的手机要 求输入 PIN,请输入 0000。

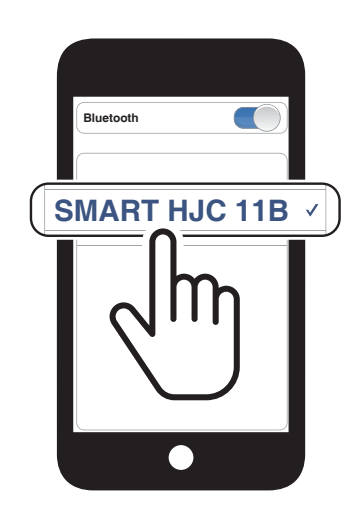

4 将耳机与其他蓝牙设备配对

### 4.1.3 在 SMART HJC 11B 开机后配对

1. 耳机开机后,按住 TAP 按钮 10 秒钟。

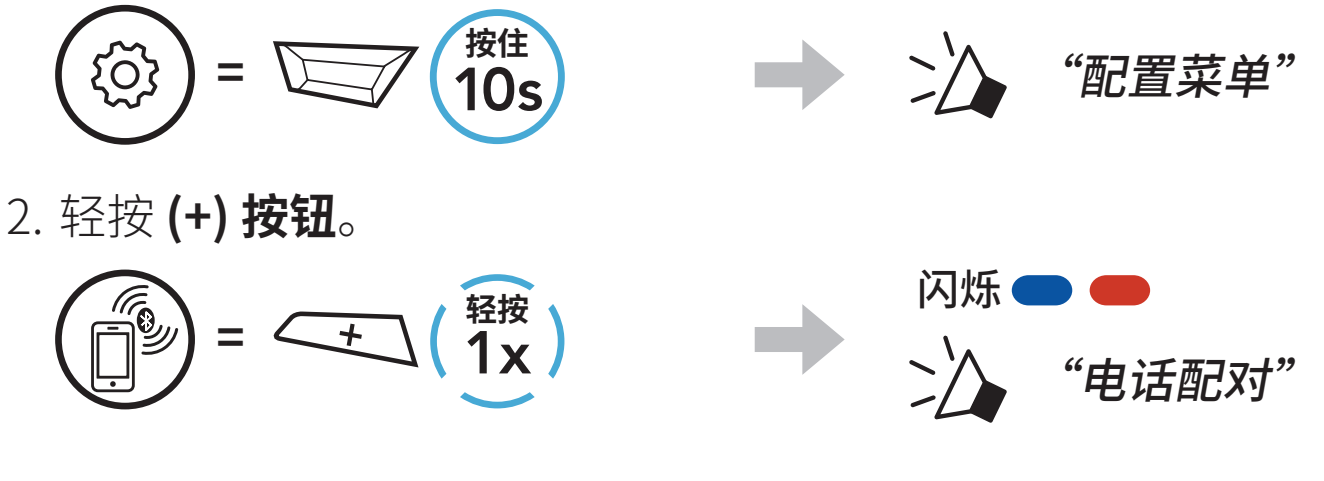

3. 在检测到的蓝牙设备列表中选择 SMART HJC 11B。如果您的手机要 求输入 PIN,请输入 0000。

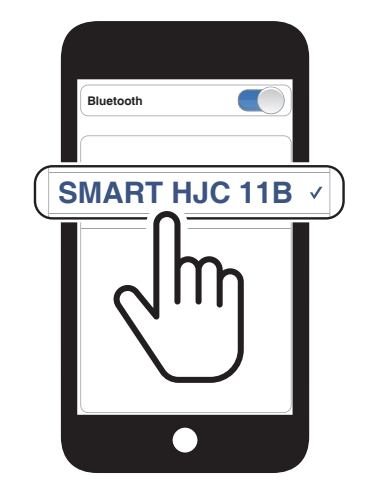

"配置菜单"

"第二个手机正在配对"

4.2 第二个手机正在配对 – 第二部手机、GPS 和 SR10

闪烁

 $\geq$ 

1. 按住 TAP 按钮 10 秒钟。

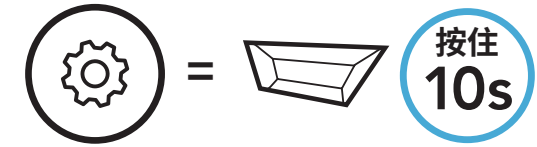

2. 双击 (+) 按钮。

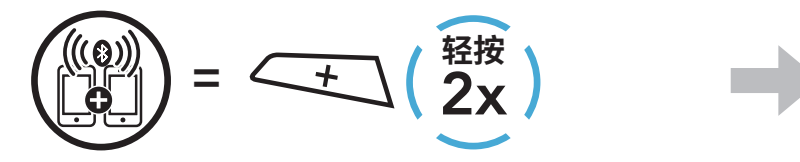

3. 在检测到的蓝牙设备列表中选择 SMART HJC 11B。如果您的蓝牙设 备要求输入 PIN,请输入 0000。

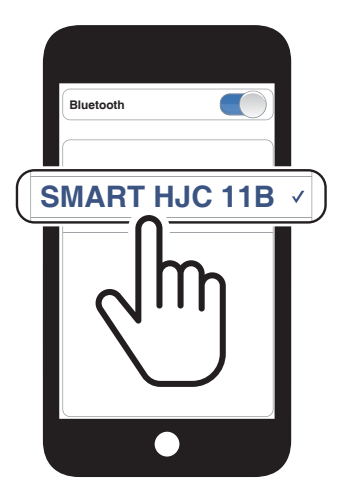

## 4.3 高级选择配对:免提或 A2DP 立体声

电话配对允许耳机建立两个蓝牙规范:免提或 A2DP 立体声。高级选择 配对允许耳机分离配置文件以启用与两个设备的连接。

#### 4.3.1 电话选择配对 - 免提规范

1. 按住 TAP 按钮 10 秒钟。

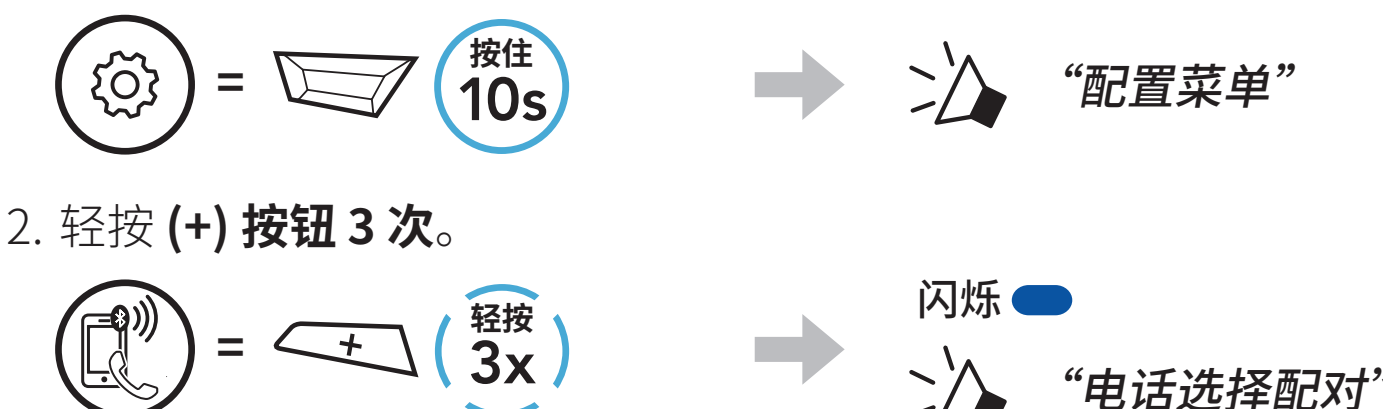

3. 在检测到的蓝牙设备列表中选择 SMART HJC 11B。如果您的手机要 求输入 PIN, 请输入 0000。

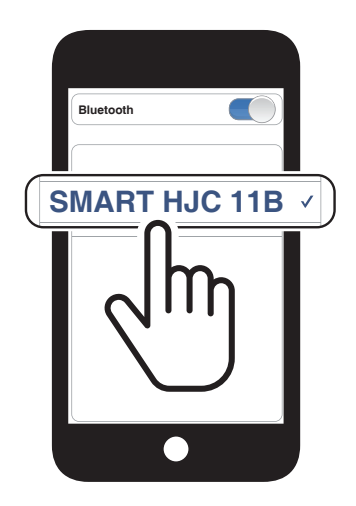

"电话选择配对"

### 4.3.2 媒体选择配对 – A2DP 规范

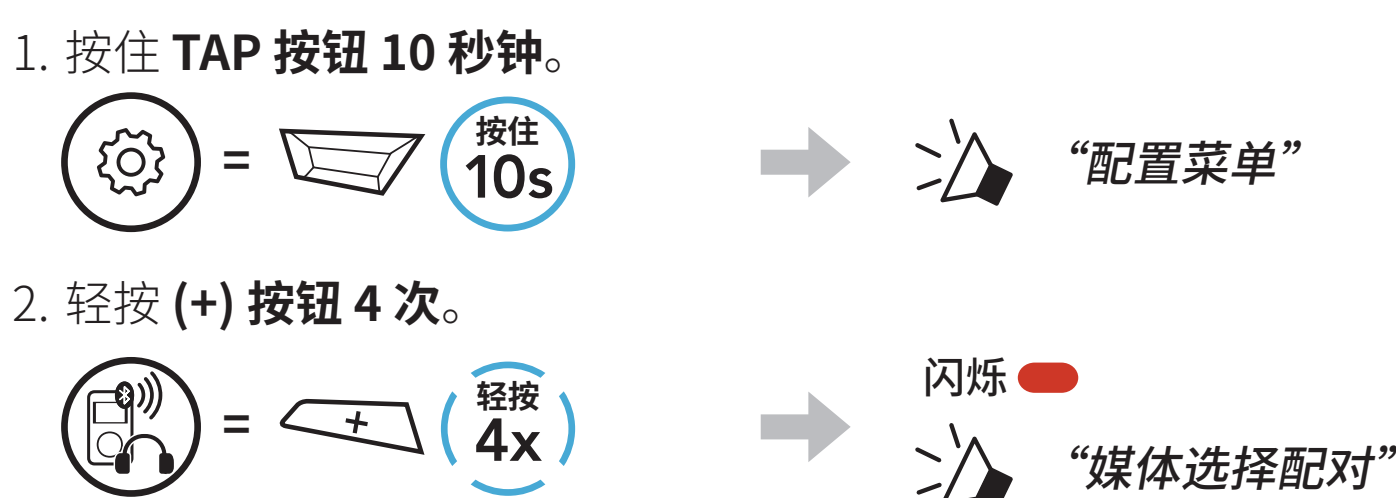

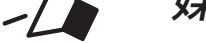

- 4 将耳机与其他蓝牙设备配对
- 3. 在检测到的蓝牙设备列表中选择 SMART HJC 11B。如果您的手机要 求输入 PIN,请输入 0000。

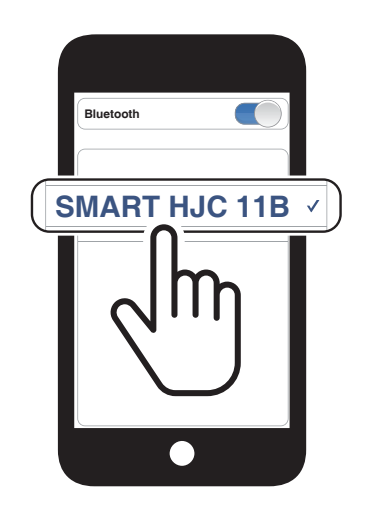

>/

## 4.4 GPS正在配对

1. 按住 TAP 按钮 10 秒钟。

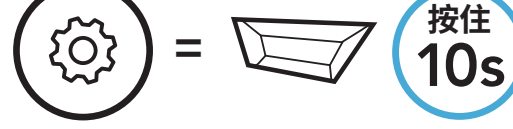

2. 轻按 (+) 按钮 5 次。

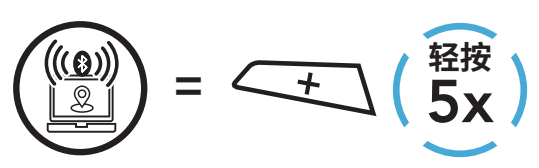

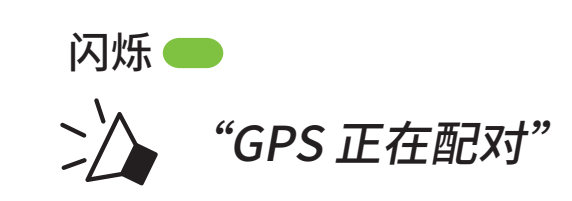

"配置菜单"

3. 在检测到的设备列表中选择 SMART HJC 11B。如果您的蓝牙设备要求输 入 PIN,请输入 0000。

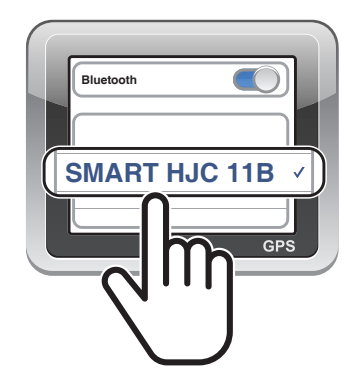

## 5. 手机使用

## 5.1 拨打和接听电话

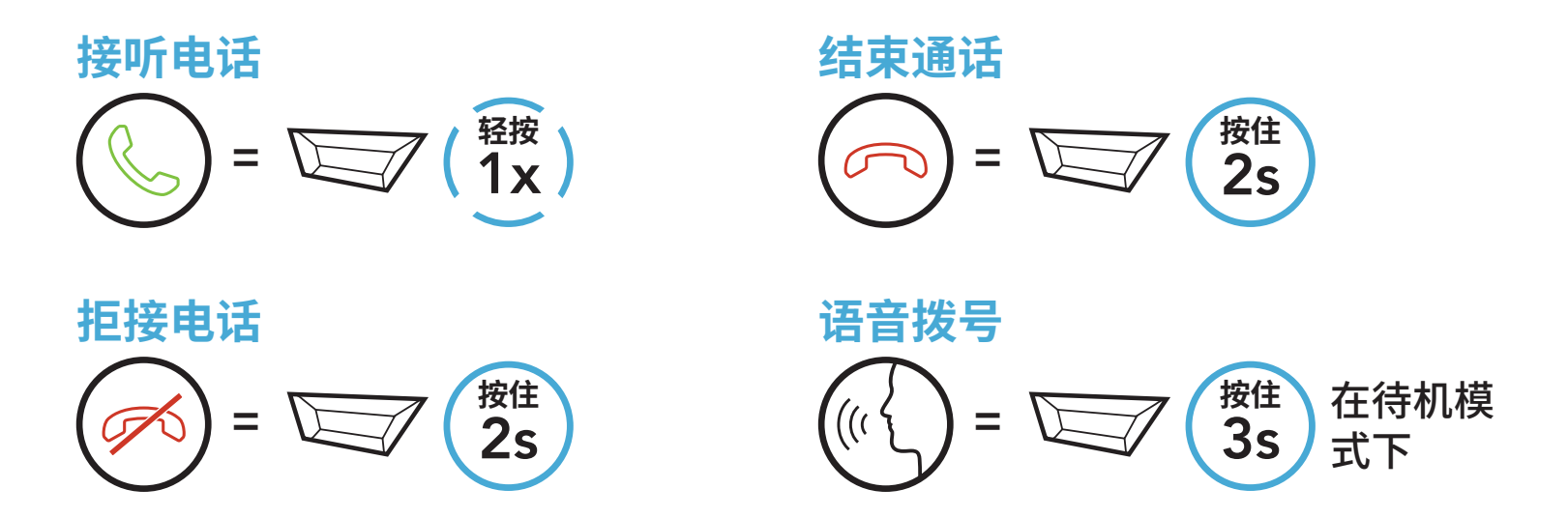

### 5.2 快速拨号

5.2.1 分配快速拨号预设

可通过 SMART HJC BT 应用程序分配快速拨号预设。

#### 5.2.2 使用快速拨号预设

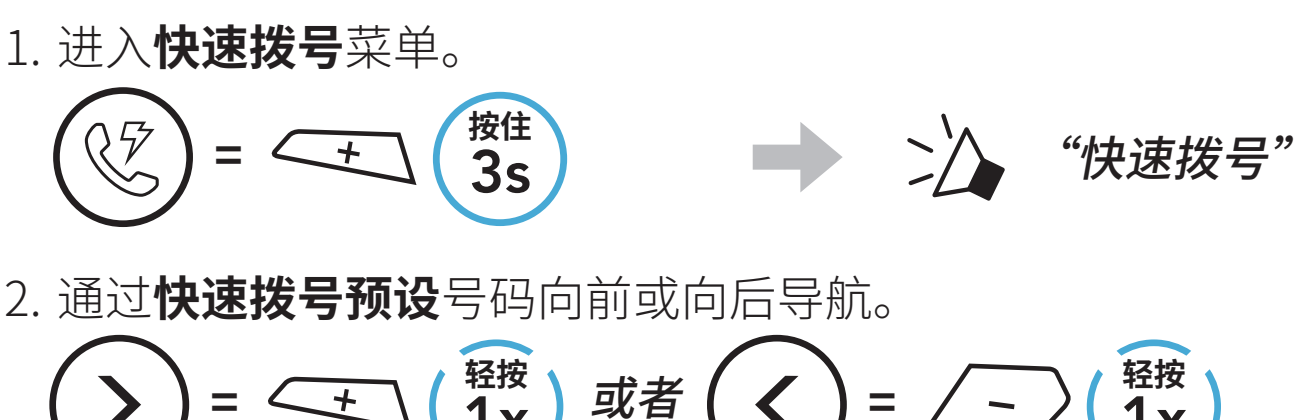

(1) 最后号码重拨
(4) 快速拨号 3
(5) 取消
(3) 快速拨号 2

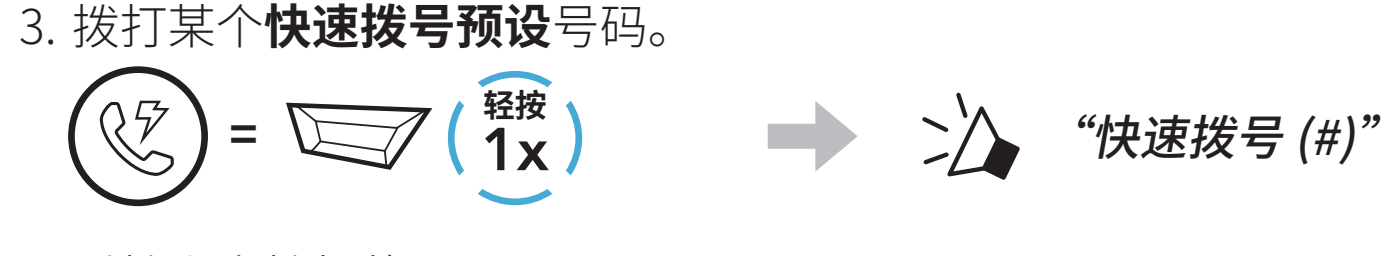

#### 4. 重拨上次拨打的号码。

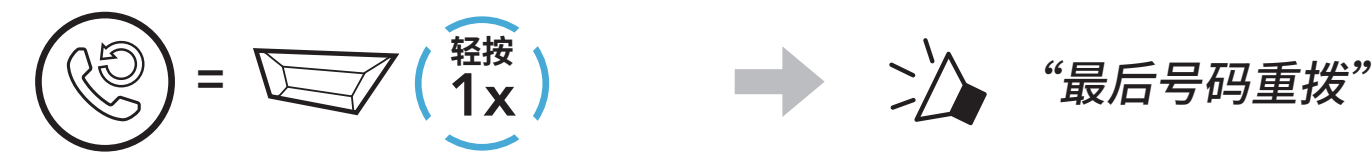

## 6. 立体声音乐

## 6.1 蓝牙立体声音乐

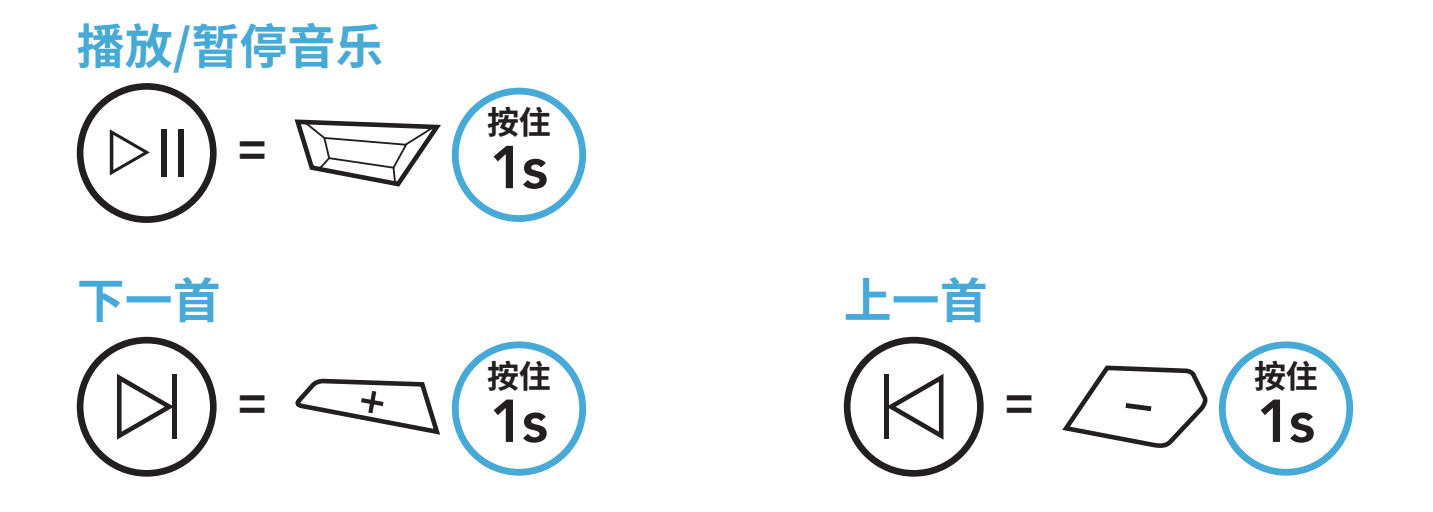

## 6.2 音乐分享

您可以在两路对讲通话期间,使用蓝牙立体声音乐与一名对讲好友共享音 乐。

注意:

- 您和对讲好友都可以遥控音乐播放,例如后一首和前一首。
- 如果使用手机或收听 GPS 指令,则会暂停**音乐分享**。
- Audio Multitasking 启用时,如果您在听音乐时进行对讲通话,音
   乐共享不会工作。

## 6.2.1 蓝牙对讲音乐分享

您可以开始与两路对讲通话中的一名对讲好友分享音乐。

开始/结束分享音乐

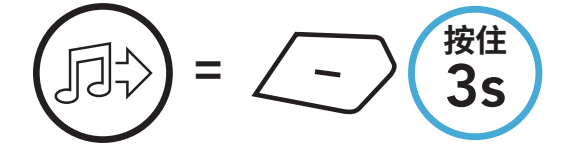

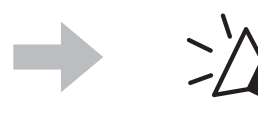

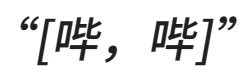

## 7. 蓝牙对讲

该耳机最多可与其他三人配对进行蓝牙对讲通话。

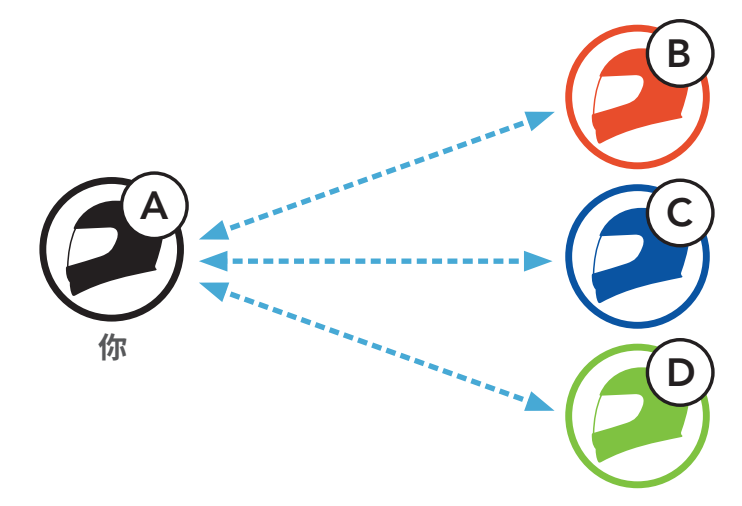

## 7.1 对讲配对

有两种方法可以配对耳机。

## 7.1.1 使用 Smart Intercom Pairing (SIP)

SIP 允许您快速与好友配对进行对讲通信,只需扫描 SMART HJC BT 应用程序上的二维码即可,无需记住按钮操作。

1. 将手机与耳机配对。

- 2. 打开 SMART HJC BT 应用程序并轻按 [-] (Smart Intercom Pairing 菜单)。
- 3. 扫描好友 (B) 手机上显示的二维码。
  - 只需在 SMART HJC BT 应用程序上轻按 :--> 二维码 (計),好友 (B) 即可在手机上显示二维码。

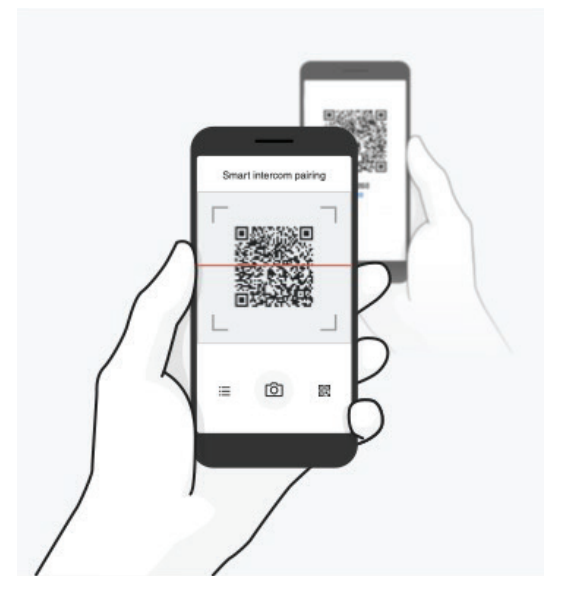

4. 轻按保存,并查看好友 (B) 是否与您 (A) 正确配对。

5. 轻按扫描 (O) 并重复步骤 3-4,以便与对讲好友 (C) 和 (D) 配对。

**注意: Smart Intercom Pairing (SIP)** 与使用**蓝牙 3.0** 或更低版本的 SMART HJC 耳机不兼容。

#### 7.1.2 使用按钮

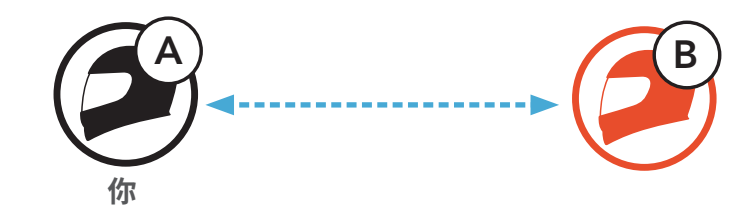

1. 每位用户同时按住 TAP 按钮 5 秒钟,直到用户听到语音提示"内部对 讲配对"。

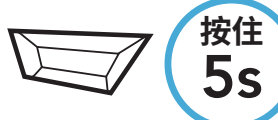

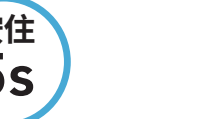

》 "内部对讲配对"

闪烁 🛑

2. 轻按任一耳机上的 TAP 按钮。

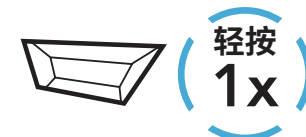

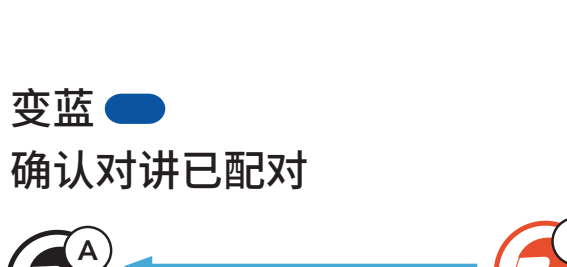

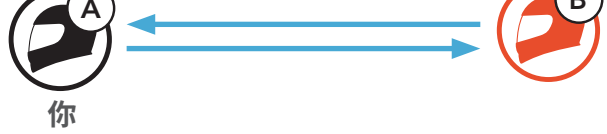

3. 重复上述步骤,与**其他耳机(C和D)**配对。

## 7.2 后到先得

对讲配对排序原则为后到先得。如果耳机有多个配对的耳机用于对讲通 话,则会将最后配对的耳机设置为**第一个对讲好友**。例如,执行上述配对 步骤后,耳机(D)是耳机(A)的**第一个对讲好友,耳机(C)**是耳机(A)的 第二个对讲好友,耳机(B)是耳机(A)的第三个对讲好友。

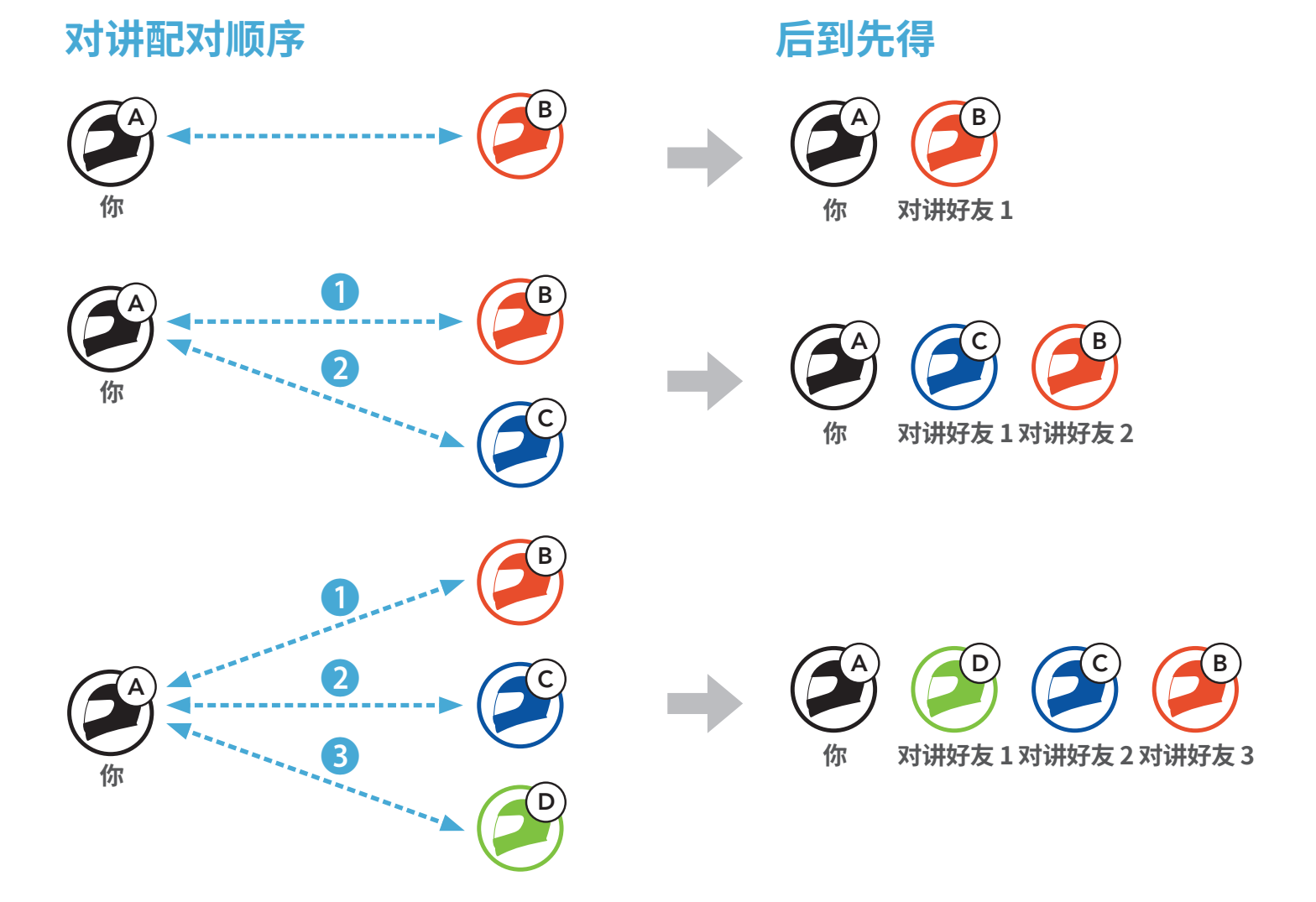

7 蓝牙对讲

## 7.3 两路对讲

您可以开始或结束与对讲好友进行对讲通话。

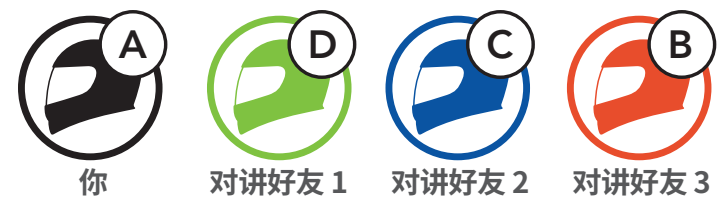

开始/结束与第一个对讲好友 D 通话

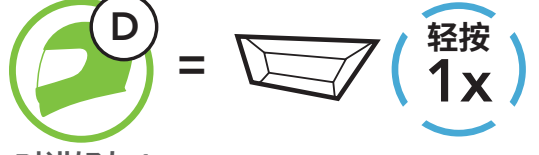

对讲好友1

#### 开始/结束与第二个对讲好友 C 通话

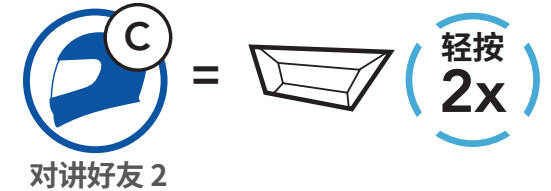

开始/结束与第三个对讲好友 B 通话

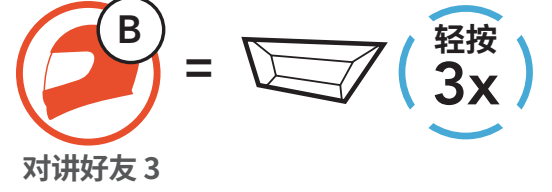

## 8. UNIVERSAL INTERCOM

Universal Intercom 允许您与使用非 SMART HJC 蓝牙耳机的用户进行 对讲通话。如果非 SMART HJC 蓝牙耳机支持**蓝牙免提规范 (HFP)**,就可 以连接 SMART HJC 耳机。一次只能将耳机与一个非 SMART HJC 耳机配 对。对讲距离取决于所连接耳机的性能。当非 SMART HJC 耳机与此耳机 配对,而另一台蓝牙设备通过**第二个手机正在配对**功能进行配对,则会断 开连接。

## 8.1 Universal Intercom 配对

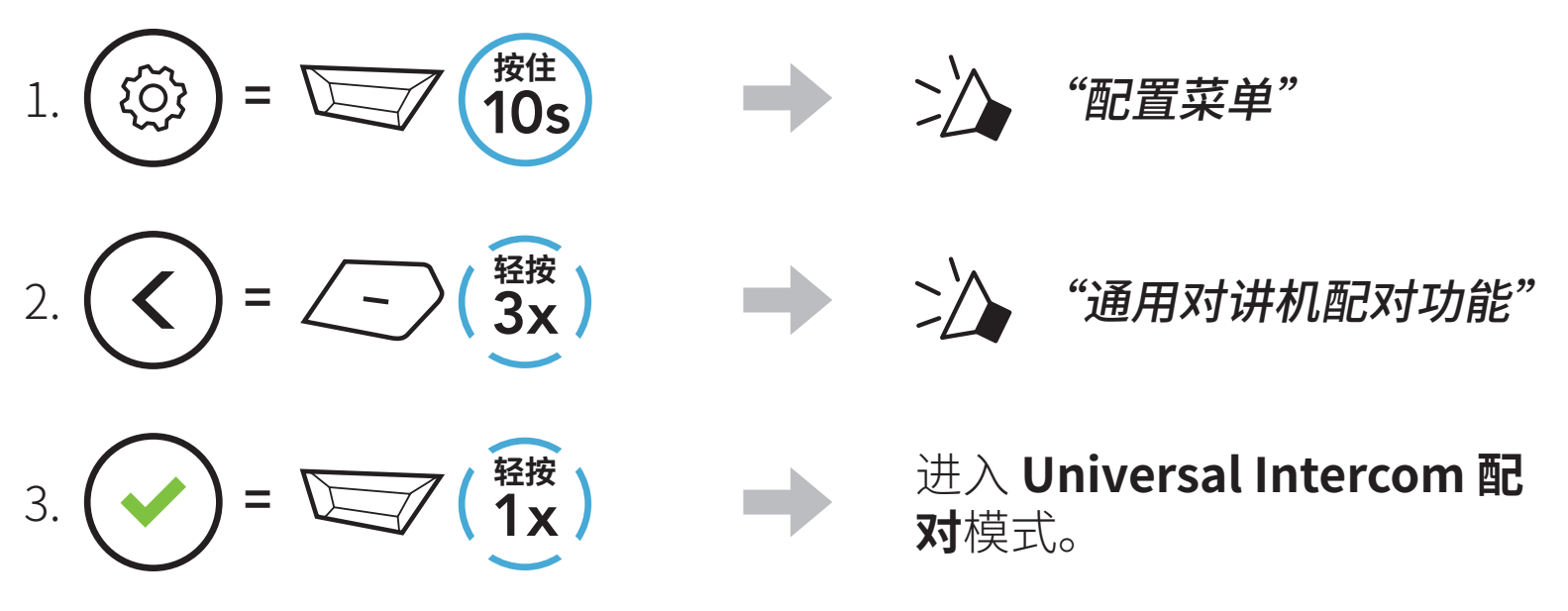

4. 将非 SMART HJC 耳机置于免提配对模式。耳机将自动与非 SMART HJC 蓝牙耳机配对。

## 8.2 两路 Universal Intercom

您可以使用与其他 SMART HJC 耳机之间相同的对讲连接方式,启动与非 SMART HJC 蓝牙耳机的 **Universal Intercom** 连接。

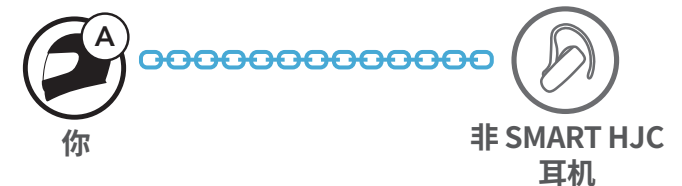

您可以使用与普通**两路对讲**相同的方式,开始/结束**两路 Universal** 

## Intercom。请参阅 **第 7.3 节:"两路对讲"**。

## 9. 功能优先级和固件升级

## 9.1 功能优先级

耳机按下列优先级工作:

(最高) 手机
 对讲
 通过蓝牙立体声音乐分享音乐

(最低) 蓝牙立体声音乐

优先级较低的功能始终会被优先级较高的功能中断。

**注意:**如果您选择音乐作为音频源优先选择,优先顺序将变为如下顺序:

(最高) 手机
 蓝牙立体声音乐
 对讲
 (最低) 通过蓝牙立体声音乐分享音乐

## 9.2 固件升级

您可以使用 SMART HJC 设备管理器升级固件。

USB 电源数据线 (USB-C) 必须连接到您的 PC,才能使用 SMART HJC 设备管理器升级固件。

请访问 www.smarthjc.com, 下载最新的软件版本。

## 点击此处即可访问 www.smarthjc.com

## 10. 配置设置

## 10.1 耳机配置菜单

访问配置菜单

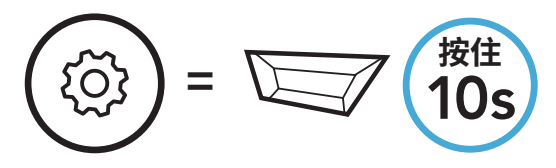

切换菜单选项

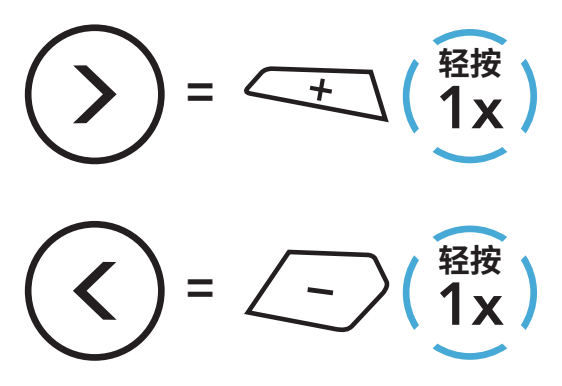

执行菜单选项

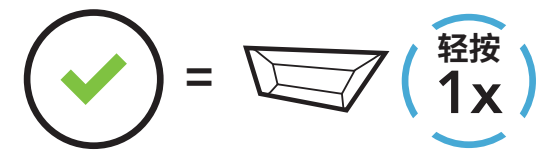

#### 耳机配置菜单

| 语音配置菜单    | 轻按 TAP 按钮 |
|-----------|-----------|
| 电话配对      | 无         |
| 第二个手机正在配对 | 无         |
| 电话选择配对    | 无         |
| 媒体选择配对    | 无         |
| GPS 正在配对  | 无         |
| 删除所有配对    | 执行        |
| 通用对讲机配对功能 | 执行        |
| 恢复出厂设置    | 执行        |

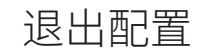

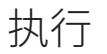

10 配置设置

#### 10.1.1 删除所有配对

您可以删除耳机的所有蓝牙配对信息。

#### 10.2 软件配置设置

您可以通过 SMART HJC BT 应用程序或 SMART HJC 设备管理器更改耳 机设置。

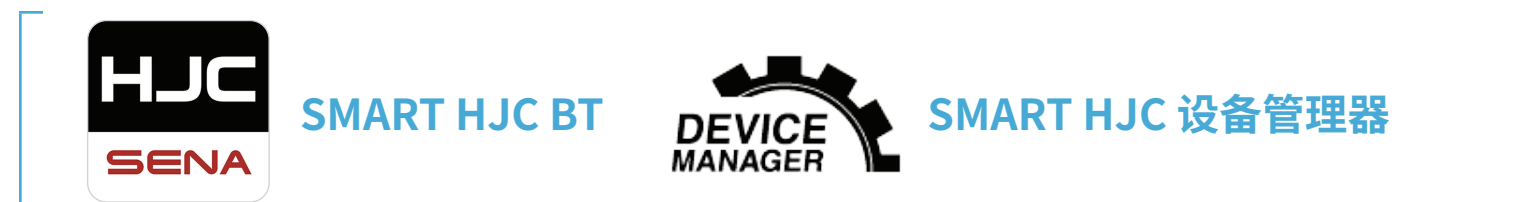

#### 10.2.1 语言

您可以选择设备语言。即使重新启动耳机,所选语言也会保持不变。

#### 10.2.2 均衡器 (默认:关闭)

增加或减少音频不同频率范围的分贝级别。

- 平衡会将所有的频率范围调整为相同的音量 (0 dB)。
- •低音增强会增强音频的低音范围 (20 Hz-250 Hz)。
- 中音增强会增强音频的中音范围 (250 Hz-4 kHz)。
- 高音增强会增强音频的高音范围 (4 kHz-20 kHz)。

#### 10.2.3 声控手机(默认: 启用)

如果启用此功能,您可以通过语音接听来电。听到来电铃声时,您可以通 过大声说"您好"等词语,或者向麦克风吹气来接听电话。如果连接到对 讲,则**声控手机**暂时禁用。如果此功能禁用,您必须轻按 TAP 按钮才能 接听来电。

#### 10.2.4 声控对讲(默认:禁用)

启用此功能后,您可以通过语音与上一次连接的对讲好友发起对讲通话。 想要开始对讲时,大声说"您好"等词语,或者向麦克风吹气。如果通过 语音启动对讲通话,当您和好友保持沉默 20 秒时,对讲将自动终止。不 过,如果您通过轻按 TAP 按钮手动开始对讲通话,则需要手动结束对讲 通话。但是,如果通过语音开始对讲并轻按 TAP 按钮来手动结束对讲, 您将暂时无法通过语音开始对讲。在这种情况下,您只能轻按 TAP 按钮 来重启对讲。这是为了防止强风噪声反复导致意外的对讲连接。重启耳机 后,您可以再次通过语音开始对讲。

#### 10.2.5 高清对讲机(默认: 启用)

**高清对讲机**将两路对讲音频从普通品质提升至高清品质。如禁用此功能, 两路对讲音频将更改为正常质量。

#### 注意:

- 高清对讲机的对讲距离相对比普通对讲的距离要短。
- 如果启用 Audio Multitasking,高清对讲机将暂时禁用。

#### 10.2.6 HD Voice (默认: 启用)

HD Voice 允许您在通话期间进行高清通信。此功能可提高质量,使电话通话期间的音频清晰明了。

如果启用此功能,来电将中断对讲通话,并且在对讲通话期间听不到来自 SR10 的音频。

#### 注意:

- 请咨询要连接到耳机的蓝牙设备的制造商,了解设备是否支持 HD Voice。
- HD Voice 只有在 Audio Multitasking 禁用时才可用。

#### 10.2.7 Audio Multitasking (默认: 禁用)

Audio Multitasking 功能可让您同时听到来自两个不同功能的音频。

如果 Audio Multitasking 已启用,电话通话、GPS 指令和对讲通话会 与智能手机的音乐或 GPS 指令音频重叠,变为背景音,以较小的音量播 放。背景重叠音频的音量大小会随前景音频的音量大小同步变化。前景 音频的音量可以通过耳机进行调节。背景音频的音量可以通过 SMART HJC 设备管理器或 SMART HJC BT 应用程序进行调节。如果启用 Audio Multitasking,会暂时禁用高清对讲机、HD Voice 和音频源优先选择。

### 前景音和背景音综合表

| 페르        |    | 前景* |    | 背景**    |
|-----------|----|-----|----|---------|
| 坐亏        | 手机 | GPS | 对讲 | 音乐或智能导航 |
|           | OA | OA  |    |         |
| SMART HJC |    | 0   | 0  |         |
| 11B       |    |     | Ов | Ов      |
|           |    | 0   |    | Ο       |

- \* 前景中的两个音频源会以同样的音量同时播放。
- \*\*在听某个前景中的音频源时,只会播放一个背景音频源。
- A. 在手机通话期间会播放 GPS 指令,这两个音频源的音量都可以使用耳机调整。
- B. 在对讲通话期间会在背景中播放 GPS 应用程序指令。

#### 注意:

- Audio Multitasking 将在与同样支持此功能的耳机进行两路对讲通 话期间激活。
- 如果禁用 Audio Multitasking,背景音频源会回到独自播放时的音量。
- 为了确保 Audio Multitasking 正常工作,您需要将耳机重启。请重 启耳机。
- 某些 GPS 设备可能不支持此功能。

## 10.2.8 背景音量(默认:5级)

只有开启 Audio Multitasking 后,才能调整**背景音量**。9 级为最高音 量,0 级为最低音量。

### 10.2.9 音频源优先选择(默认:对讲)

**音频源优先选择**功能允许您设定对讲和智能手机音乐(其中包括 GPS 应 用程序指令和消息通知)的优先顺序。如果选择对讲作为音频源优先选 择,音乐会在对讲通话时被中断。如果选择音乐作为音频源优先选择,对 讲通话会在播放音乐时被中断。

#### **注意:**只有 Audio Multitasking 被禁用时,**音频源优先选择**功能才会 生效。

#### 10.2.10语音提示(默认: 启用)

您可通过软件配置设置禁用**语音提示**,但以下语音提示始终开启。 - 耳机配置设置菜单、电量指示灯、快速拨号

### 10.2.11 Advanced Noise Control™(始终启用)

在对讲通话期间降低背景噪音。

## 11. 故障排除

如需关于故障排除的更多信息,请访问 <u>www.smarthjc.com</u>。 • 客户支持: <u>www.smarthjc.com</u>

## 11.1 故障重置

当耳机无法正常工作时,您可以轻松重置设备:

1. 找到直流电源充电和固件升级端口旁边的针孔故障重置按钮。

2. 将回形针轻轻插入孔中,然后轻按**针孔故障重置按钮**。

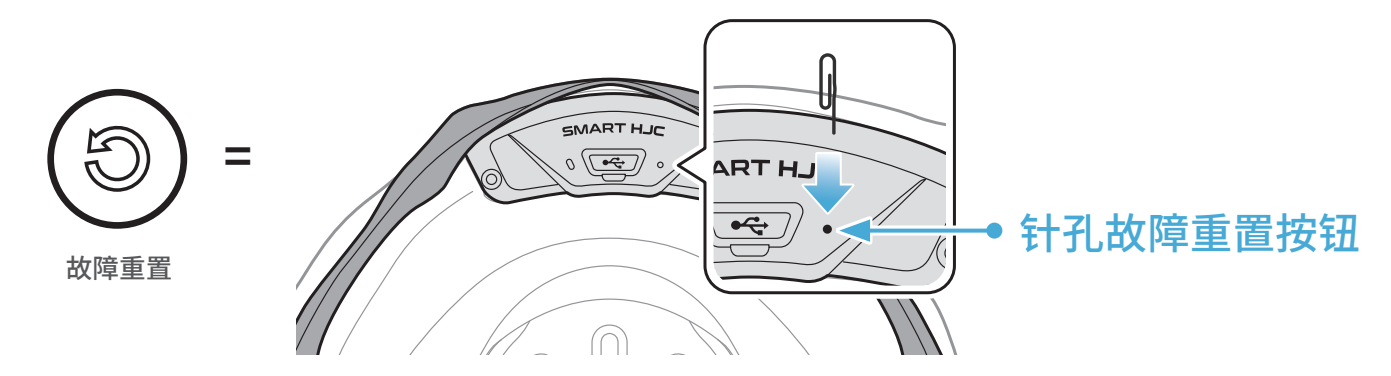

3. 耳机随即关闭。

#### 注意:

- 故障重置不会将耳机恢复至出厂默认设置。
- 充电 LED 指示灯不是针孔故障重置按钮。请勿按压。

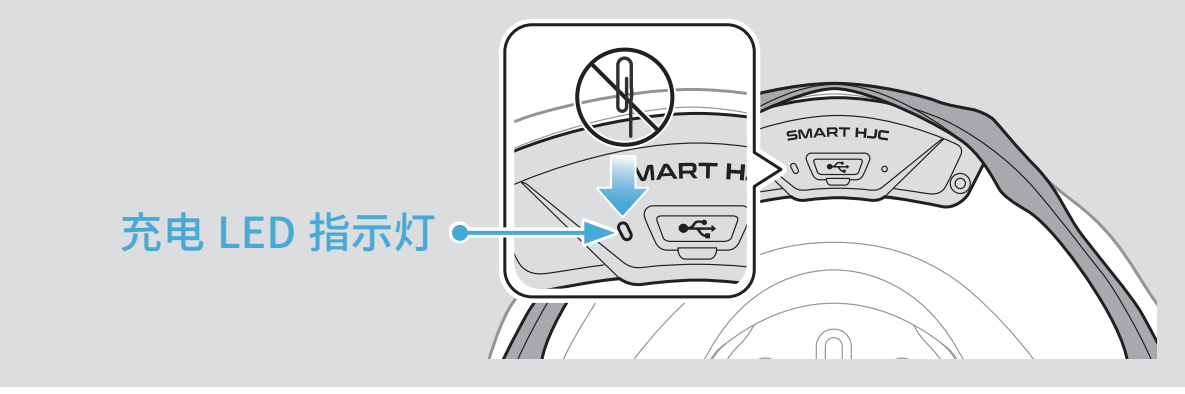

11 故障排除

### 11.2 恢复出厂设置

要清除所有设置并重新开始,可以使用**恢复出厂设置**功能将耳机恢复出厂 默认设置。

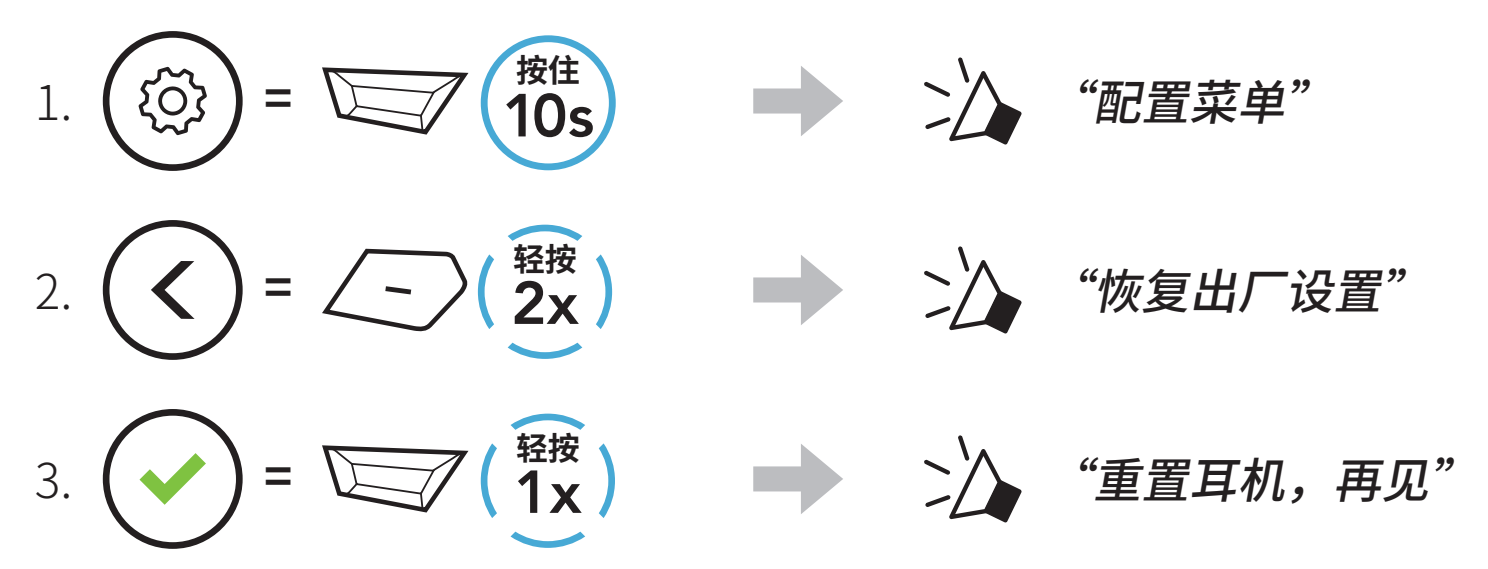